# iteris

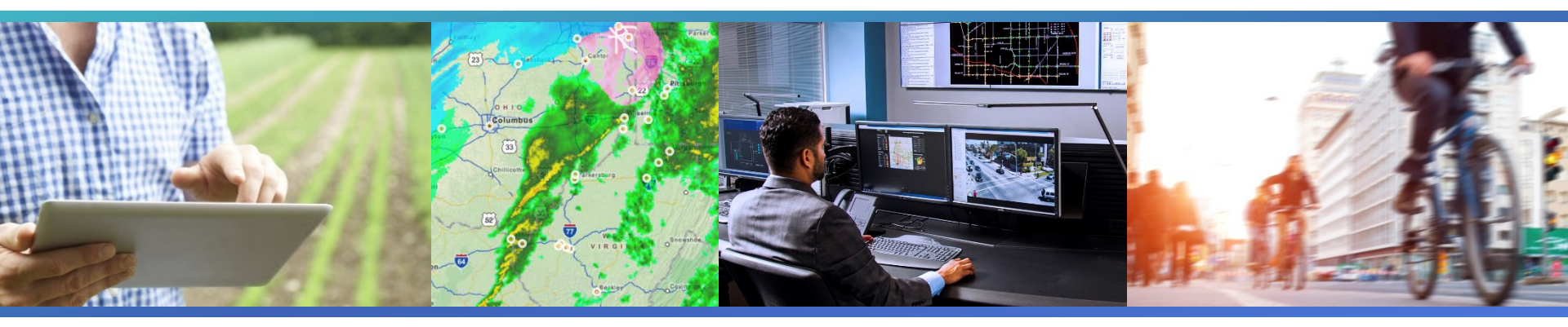

#### Iteris Performance Measurement System (iPeMS) Training and User Guide

February 20, 2018

© 2017 Iteris, Inc. All rights reserved.

All material in this guide is property of Iteris, Inc. The material may not be copied or incorporated into derivative works without the express written consent of Iteris, Inc.

#### Introductions

### **INSTRUCTOR**

#### Tiffany Barkley Director of Product, Performance Analytics Iteris, Inc. <u>tbarkley@iteris.com</u> 510-540-4816

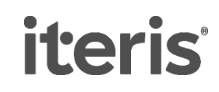

# Agenda

- iPeMS Background
- Metro iPeMS Data and Performance Measures
- Accounts and Homepage
- Map
- Link Reports
- Creating and Finding Routes
- Detailed Route Reports
- Area-Wide Route Reports
- Exercises

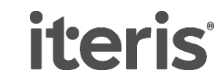

#### **Objectives**

Teach you the basics of using iPeMS

- How to navigate in the site
- Review the available data, report types, and performance measures

#### Give you some handson experience

• Clicking around in the site yourself is more memorable than only reviewing slides

#### Provide a tool for future reference

• This presentation, along with exercises, will guide you in future iPeMS use

iteris

#### **iPeMS** Solution

iPeMS collects, analyzes, and visualizes Smart Transportation data in the cloud for planning and operations performance measurement

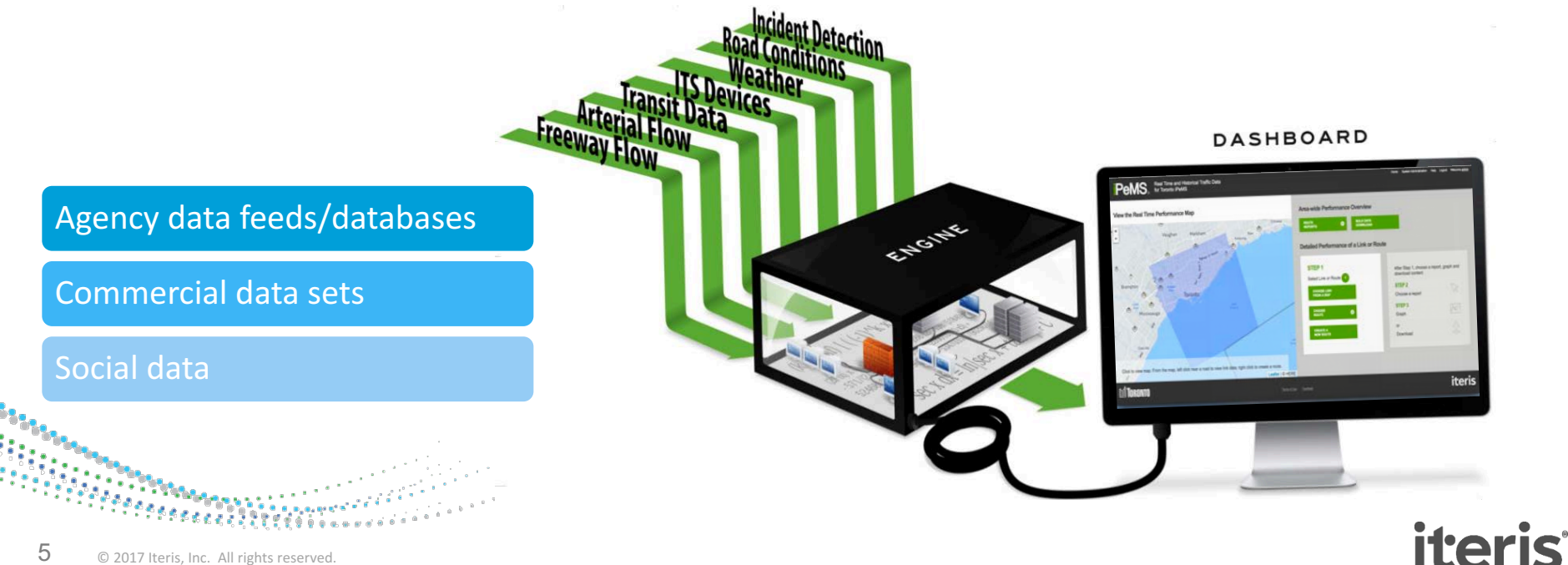

#### Where is iPeMS?

#### Freeway Module

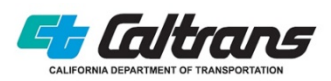

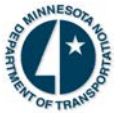

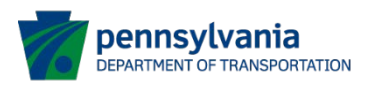

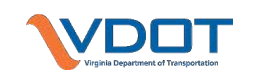

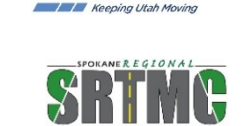

#### Third Party Module

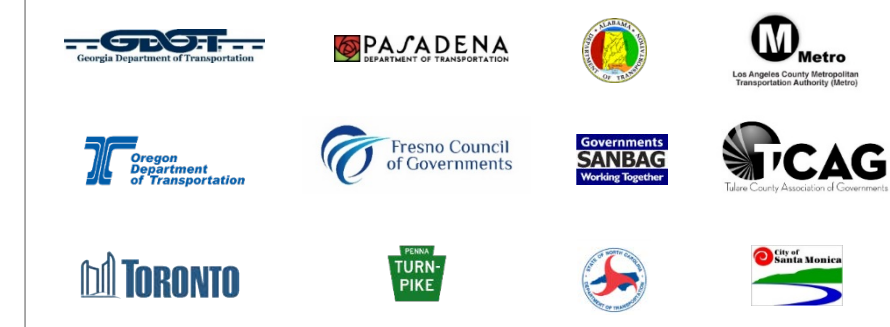

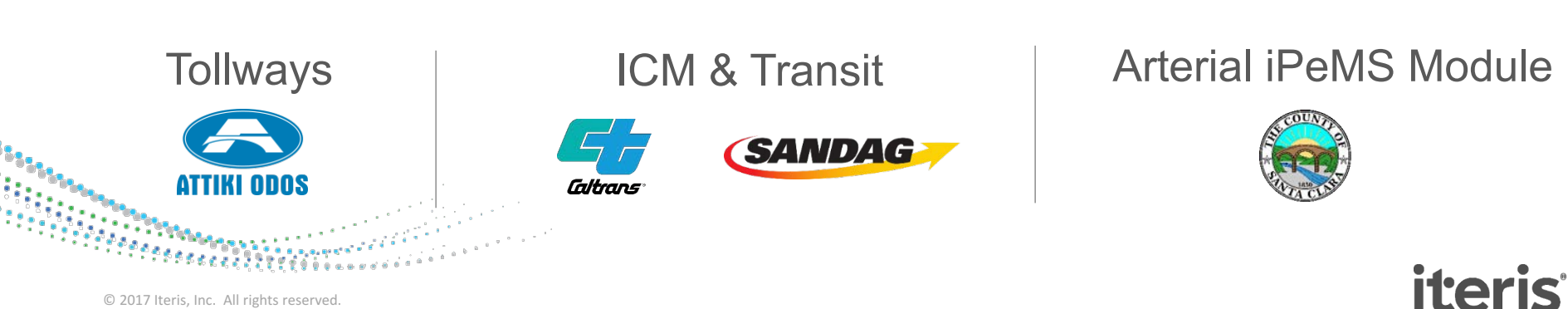

#### **iPeMS Modules**

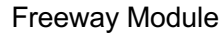

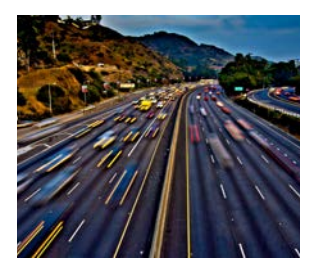

Managed Lanes Module

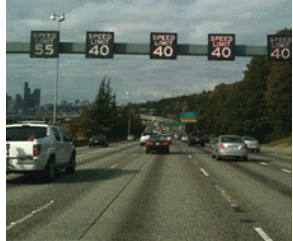

Arterial Module

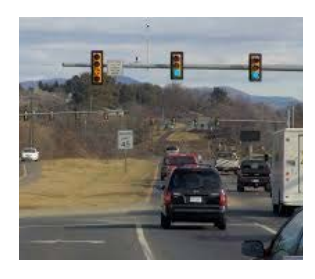

Bluetooth Module

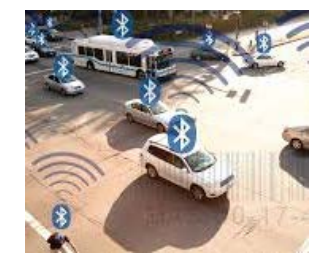

#### Third Party Data Module

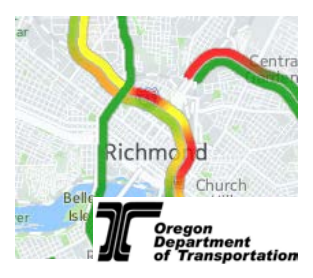

**Transit Module** 

10 Van Ness + N.P

#### Event Module

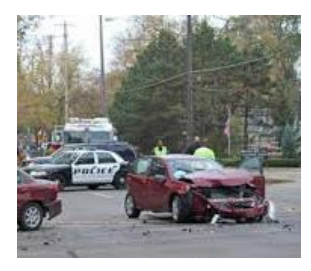

NPMRDS Module

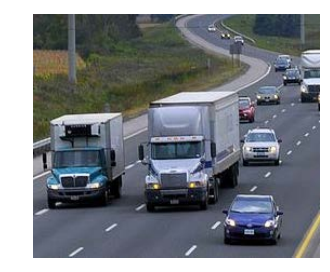

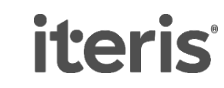

© 2017 Iteris, Inc. All rights reserved.

#### What is Analytics?

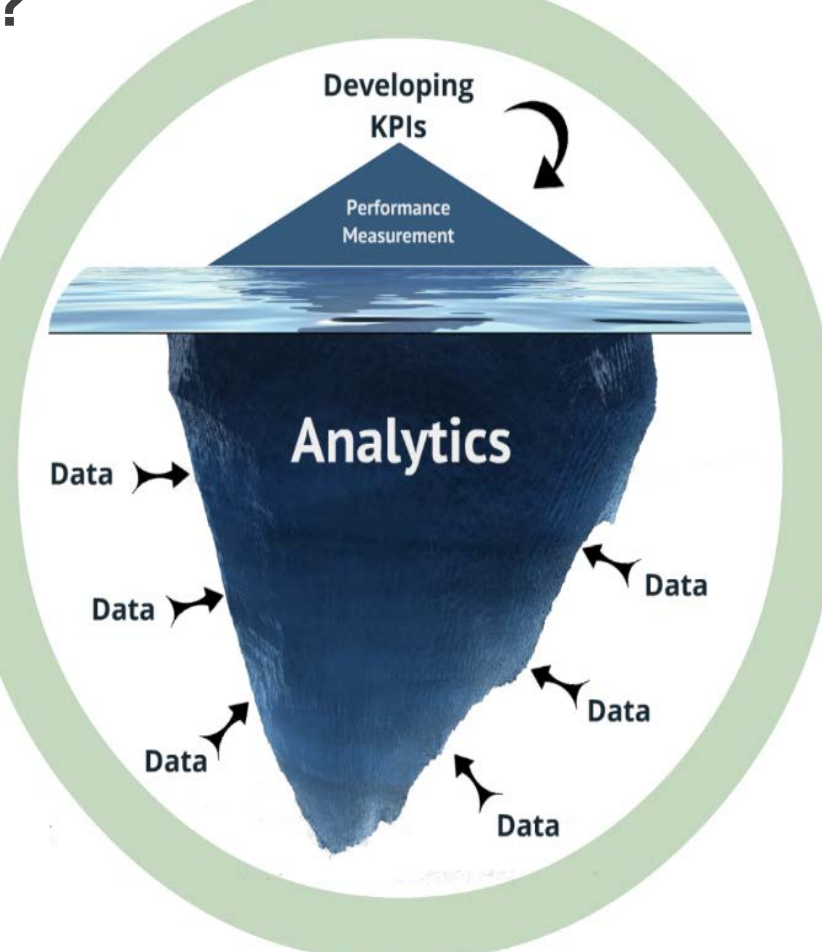

iteris

#### Uses for the data

Why have access to speed data and what can you do with it?

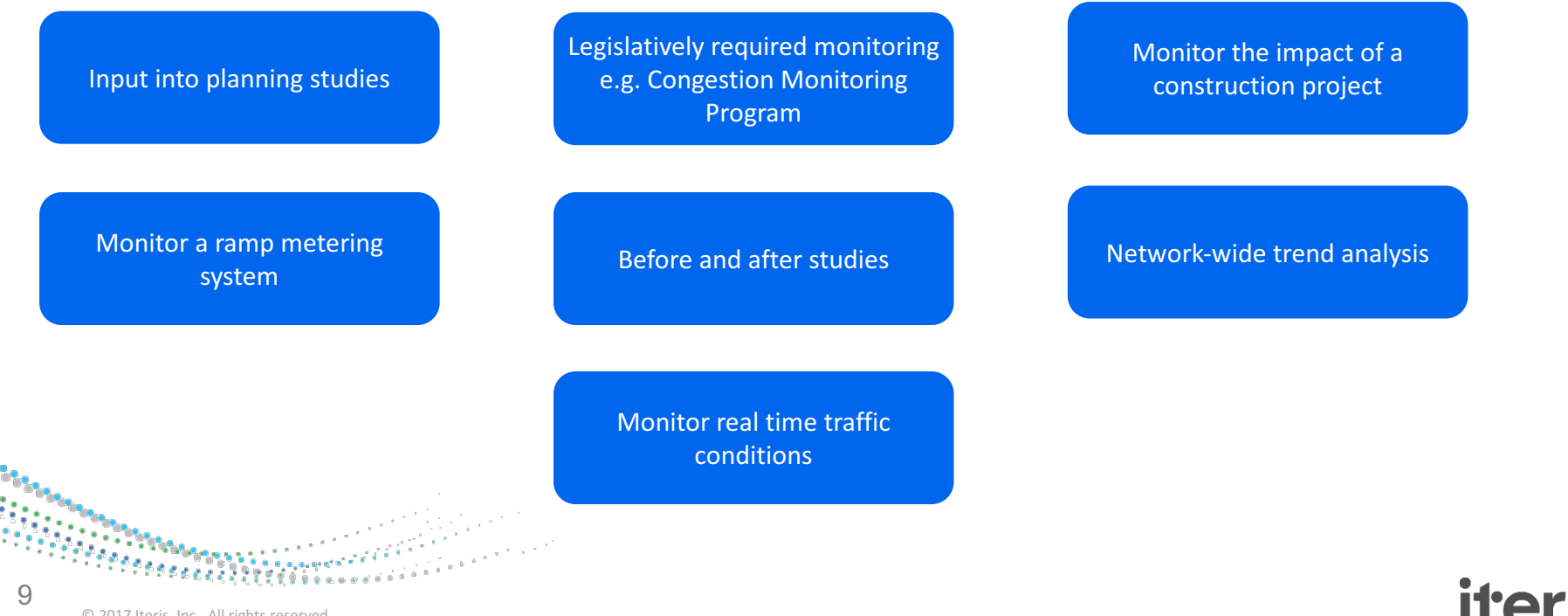

© 2017 Iteris, Inc. All rights reserved.

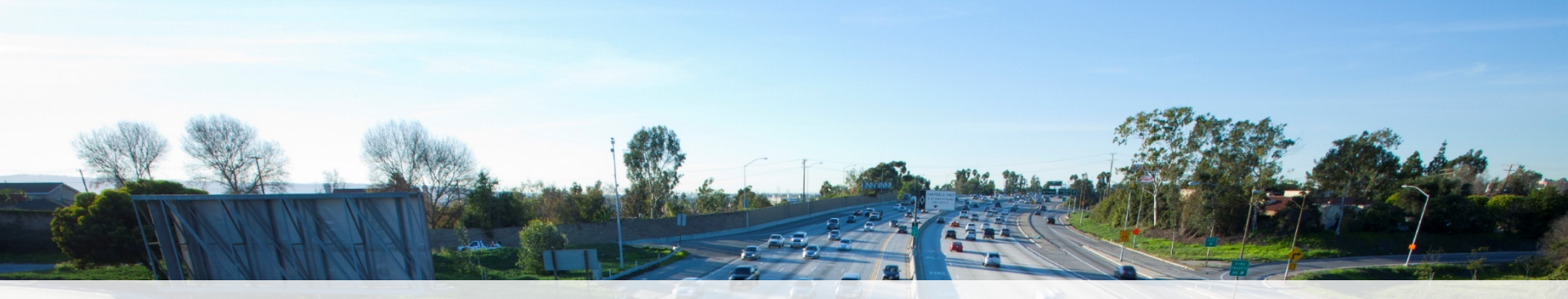

#### Metro iPeMS Data and Performance Measures

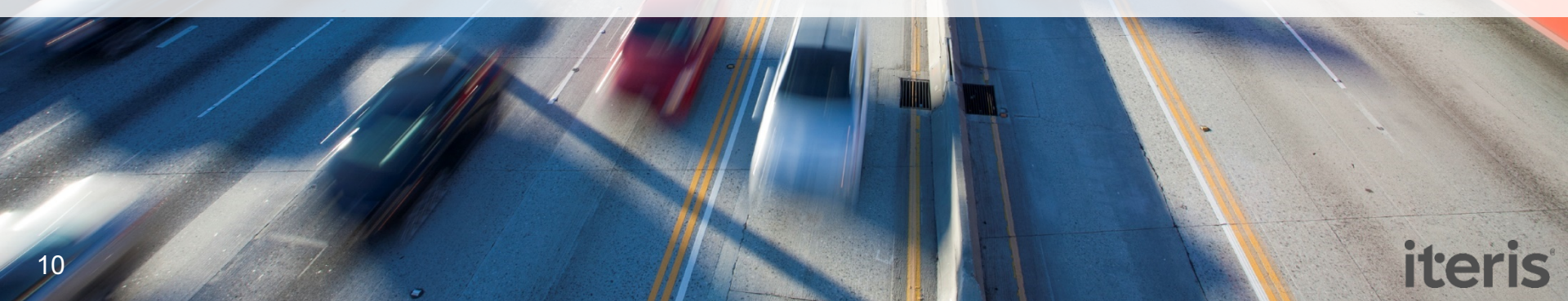

# **INRIX 3rd Party Speed Data**

- Characteristics
  - Data is collected from GPS in vehicles and mobile devices
  - Processed into 1-minute average link speeds
- In Metro iPeMS
  - San Gabriel Valley region
  - July 1, 2014– December 31, 2016
  - Major arterials and freeways
  - Link segmentation is INRIX XD segments (which are smaller than TMCs)
    - On arterials, typically one or more links from intersection-to-intersection

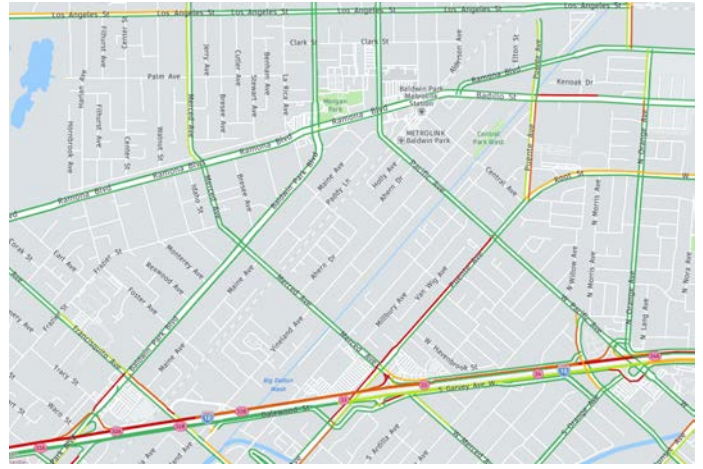

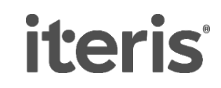

# **INRIX Speed Data- Terminology**

- Speed: Speed measured from probe vehicles during that time period
- Reference speed: INRIX's estimate of the free-flow/uncongested speed on a link
  - In iPeMS, this is called the 'free-flow speed' and is used as a threshold speed for measuring delay
- Confidence Score: ranges from 10-30
  - 30: 'real-time' data
  - 20: historical average for that day/time period
  - 10: reference speed

### **Traffic volume profiles**

- Traffic count data that has been applied across roadway links
- Applied to the speed data as hourly averages that represent a 'typical' day

iteris

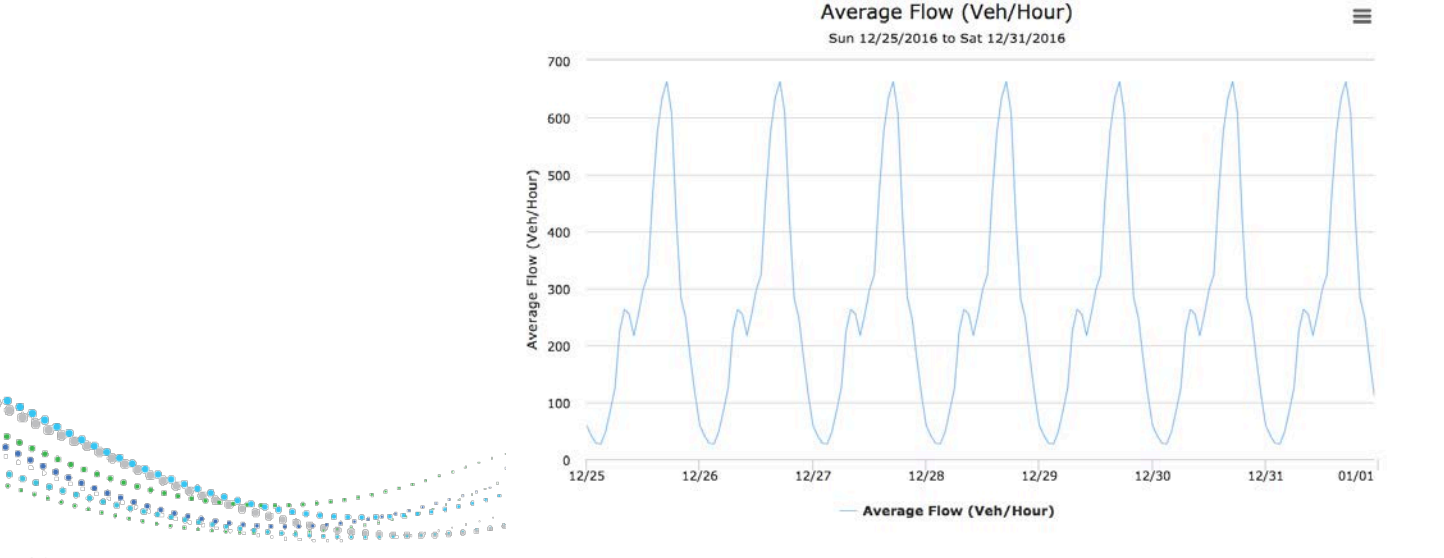

### Metro iPeMS Performance Measures

- On all links and routes
  - Speed
  - Travel time (average and reliability)
  - Travel time index
  - Travel time delay
  - Level of Service (link-based HCM methods)
- On links and routes with volume profile data
  - Vehicle- and person-miles travelled
  - Vehicle- and person-hours travelled
  - Vehicle-hours of delay (relative to different threshold speeds)

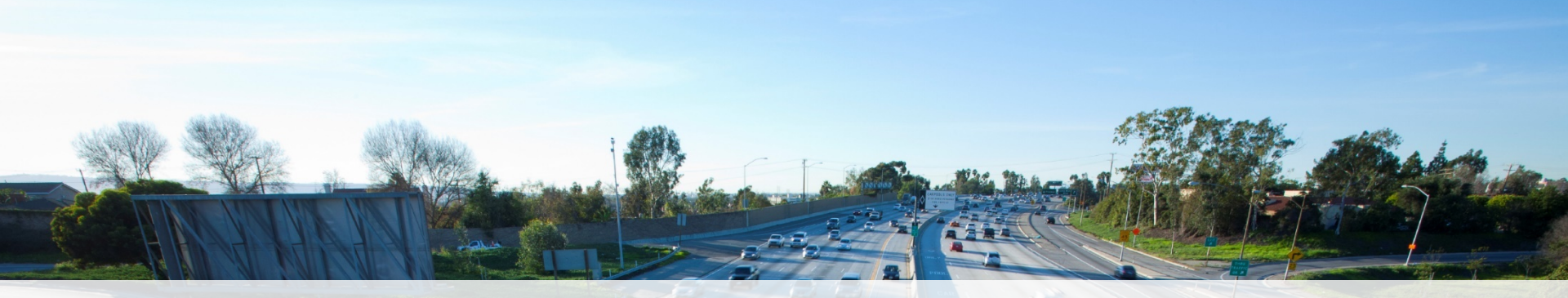

#### **iPeMS Account and Homepage**

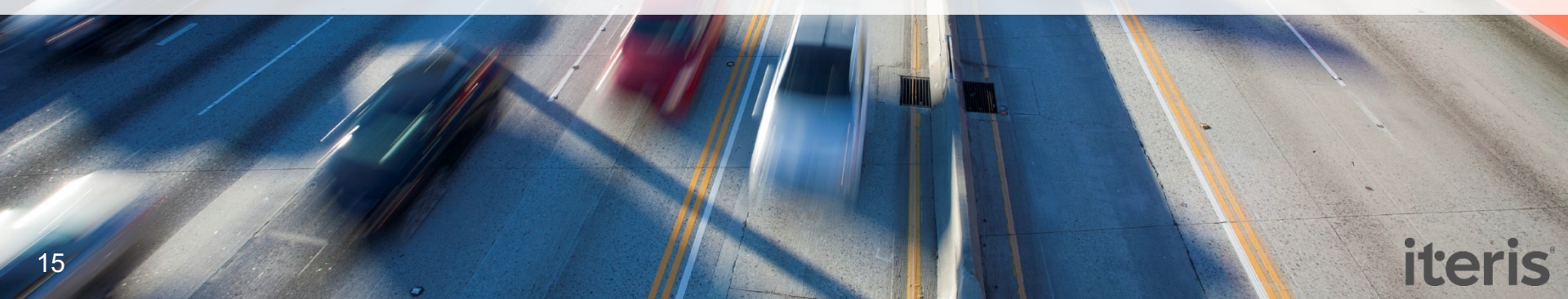

### **Creating an account**

- lametro.iteris-pems.com
- Create an account using your agency email address for immediate approval

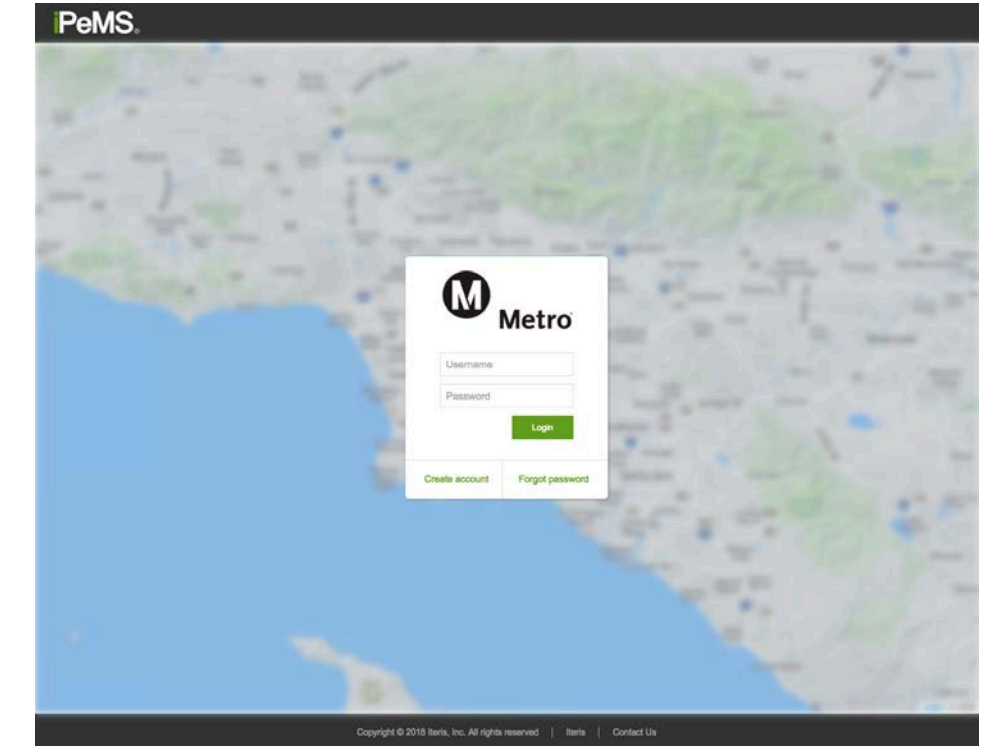

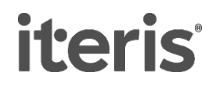

### Homepage

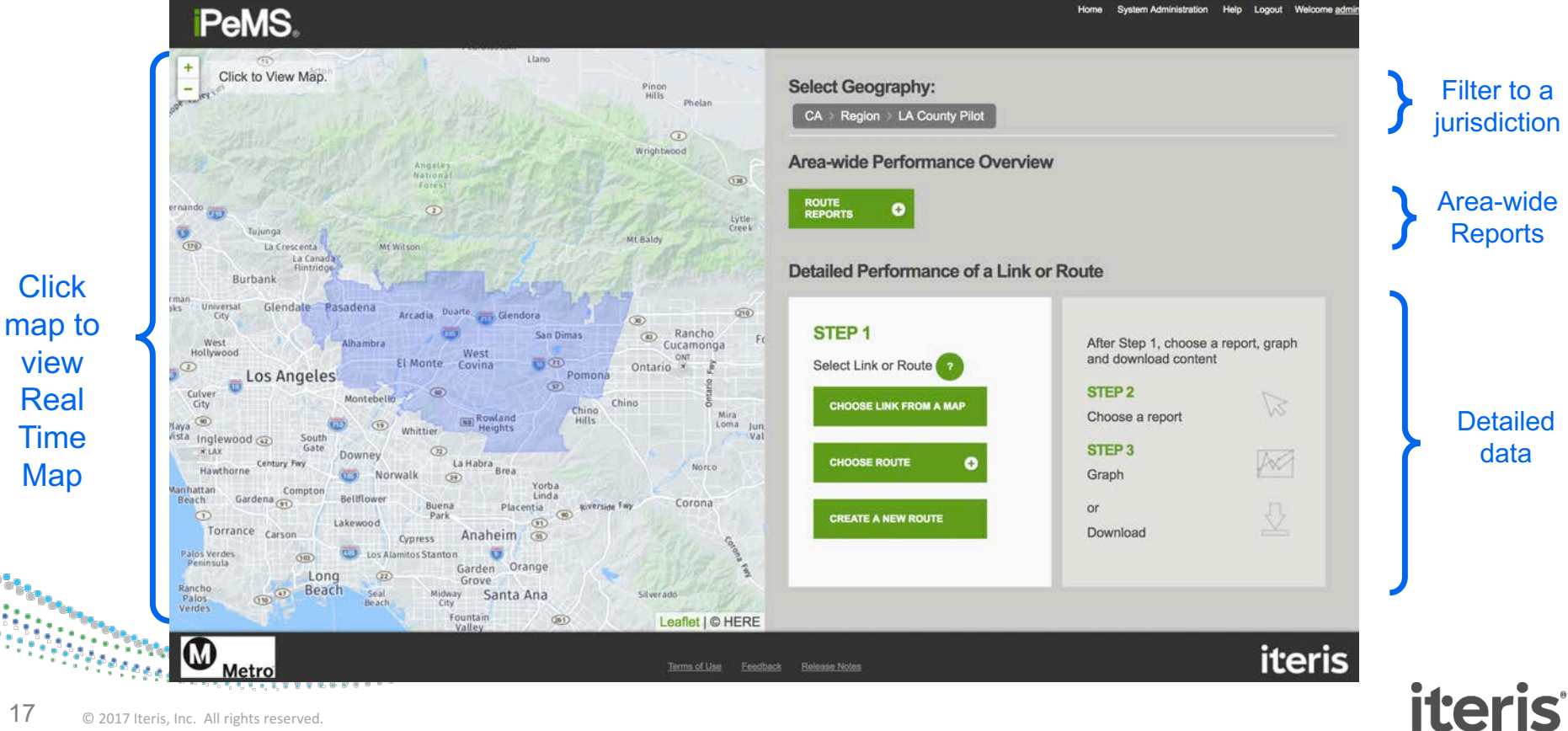

#### Homepage

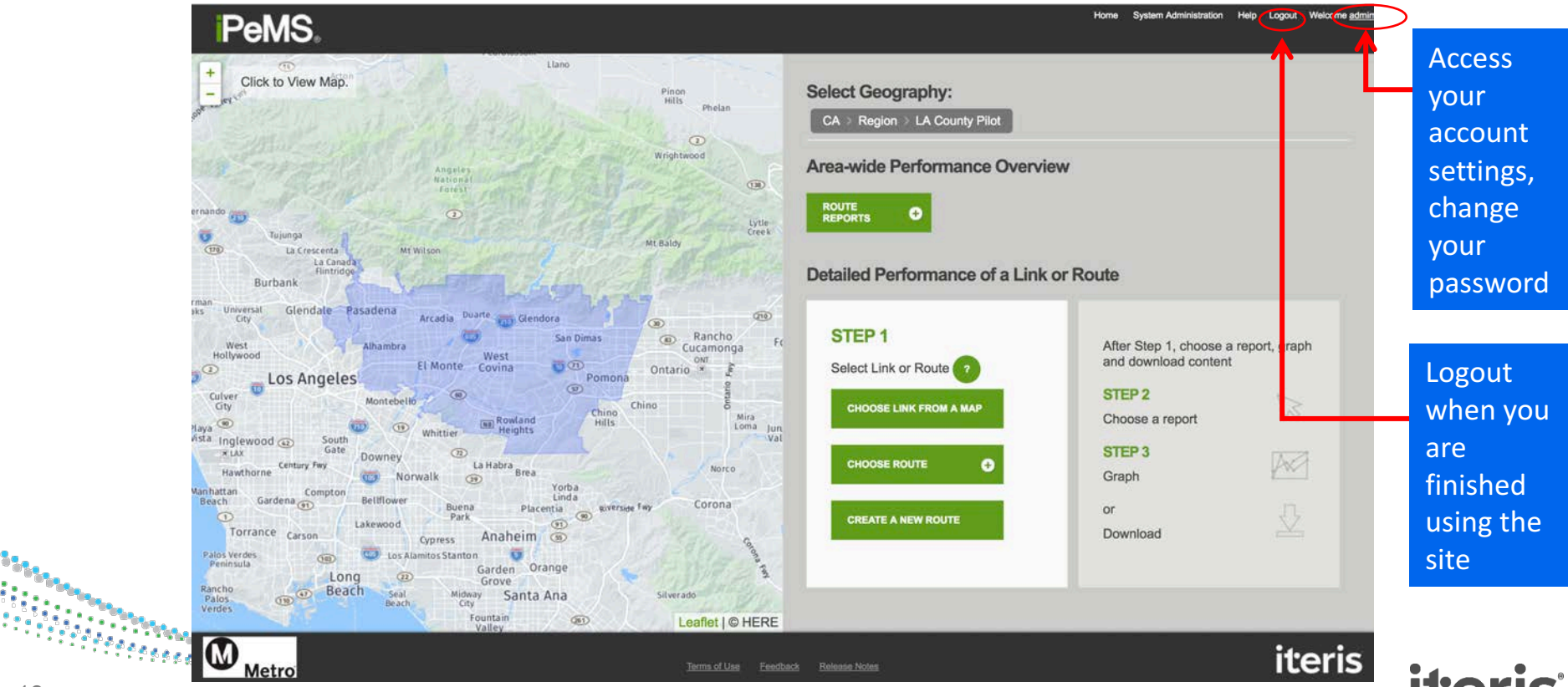

# Terminology

- Link Small length of roadway.
- Route
  - A user defined directional path between two points
- **Report** Feature in iPeMS used to graph, map or tabulate performance data

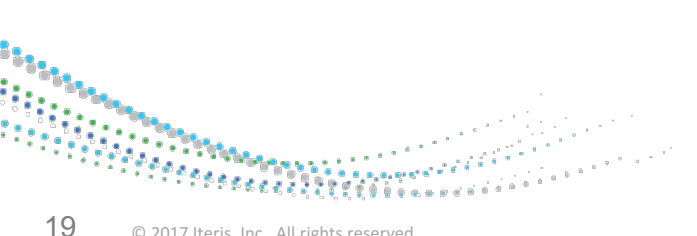

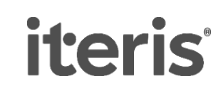

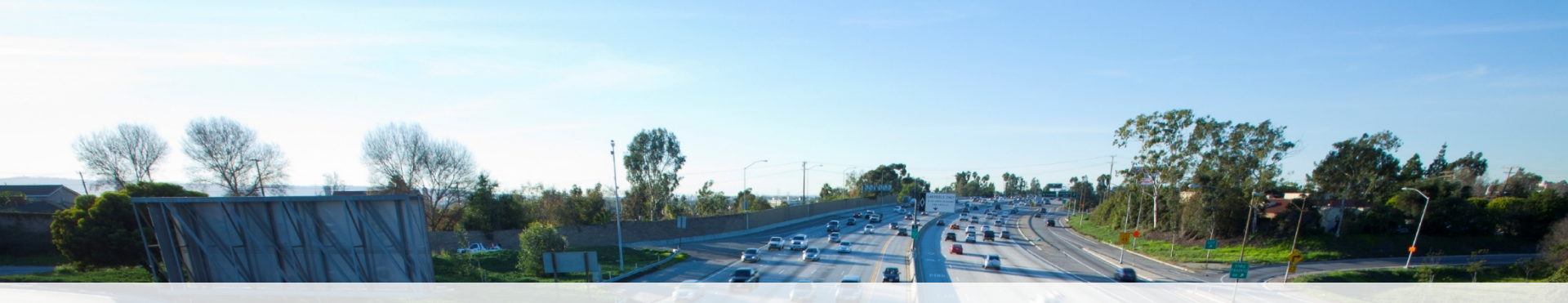

# Мар

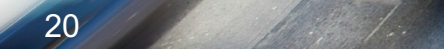

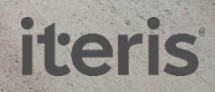

# **Accessing the Map**

Home System Administration Help Logout Welcome adm

iteris

iteris

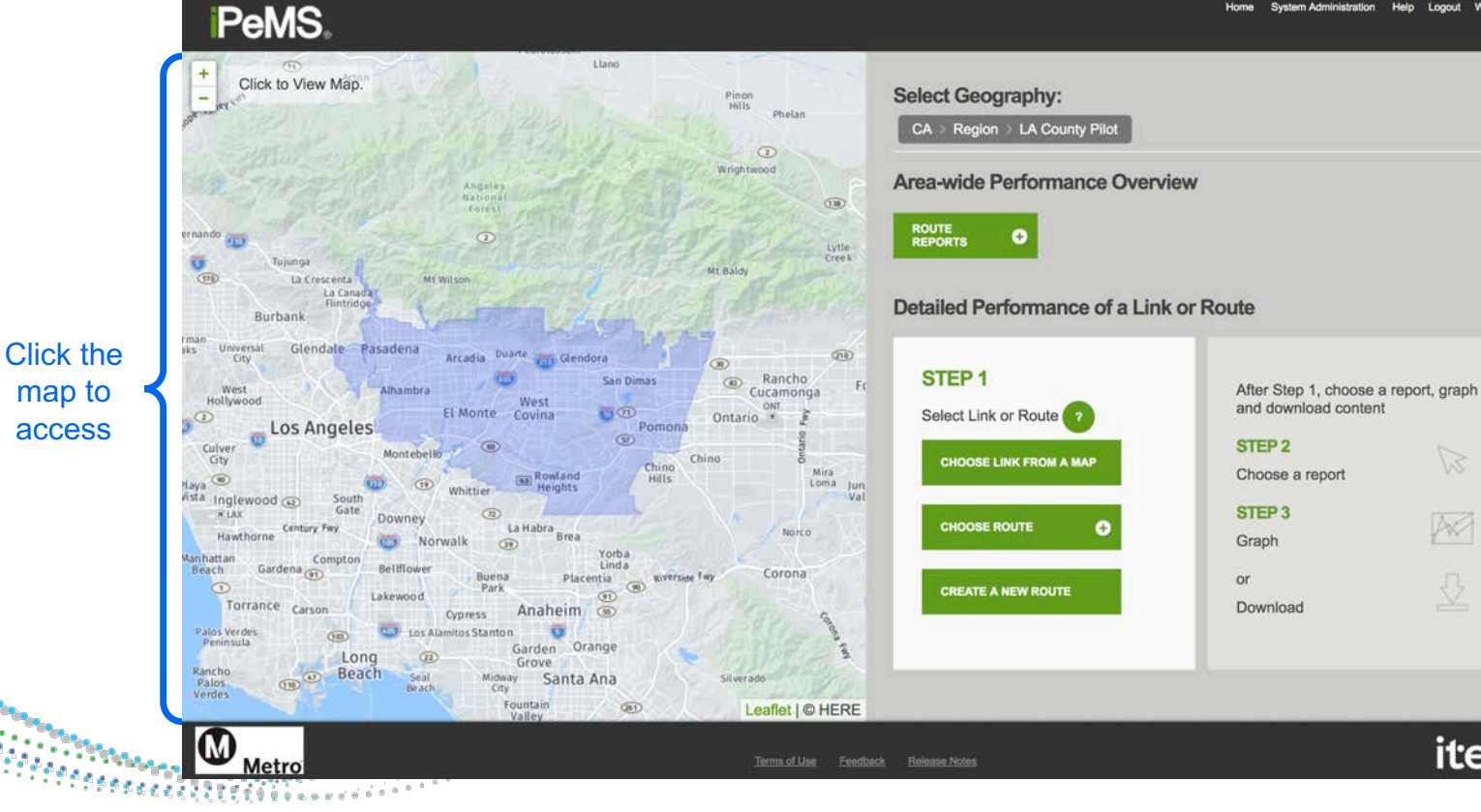

21 © 2017 Iteris, Inc. All rights reserved.

#### **Map: Elements**

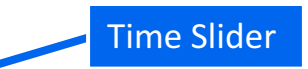

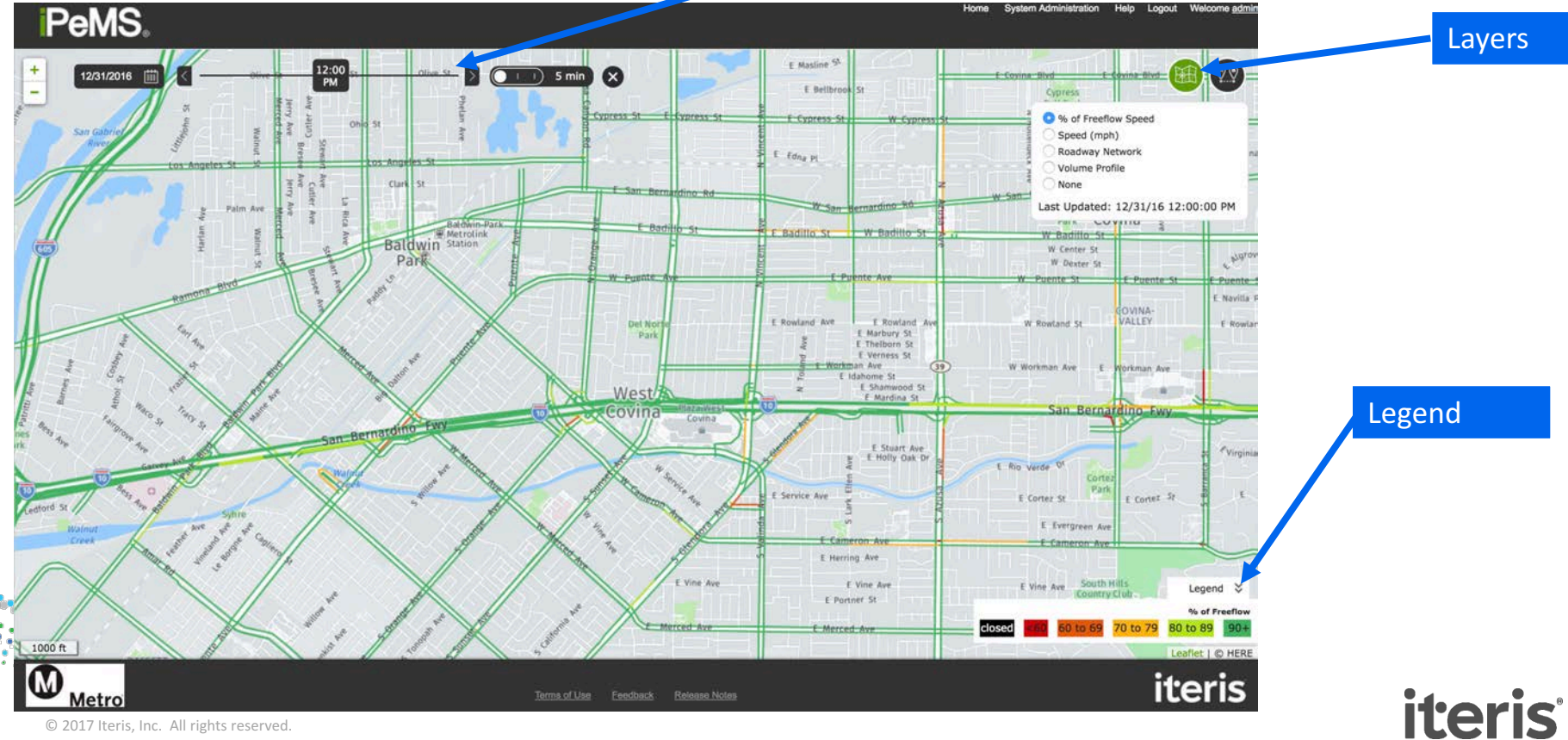

#### Map: % Free-flow Speed

- Indicates the level of congestion
- Dark Green: speeds are 90% of free-flow or higher
- Dark Red: Speeds are less than 60% of free-flow

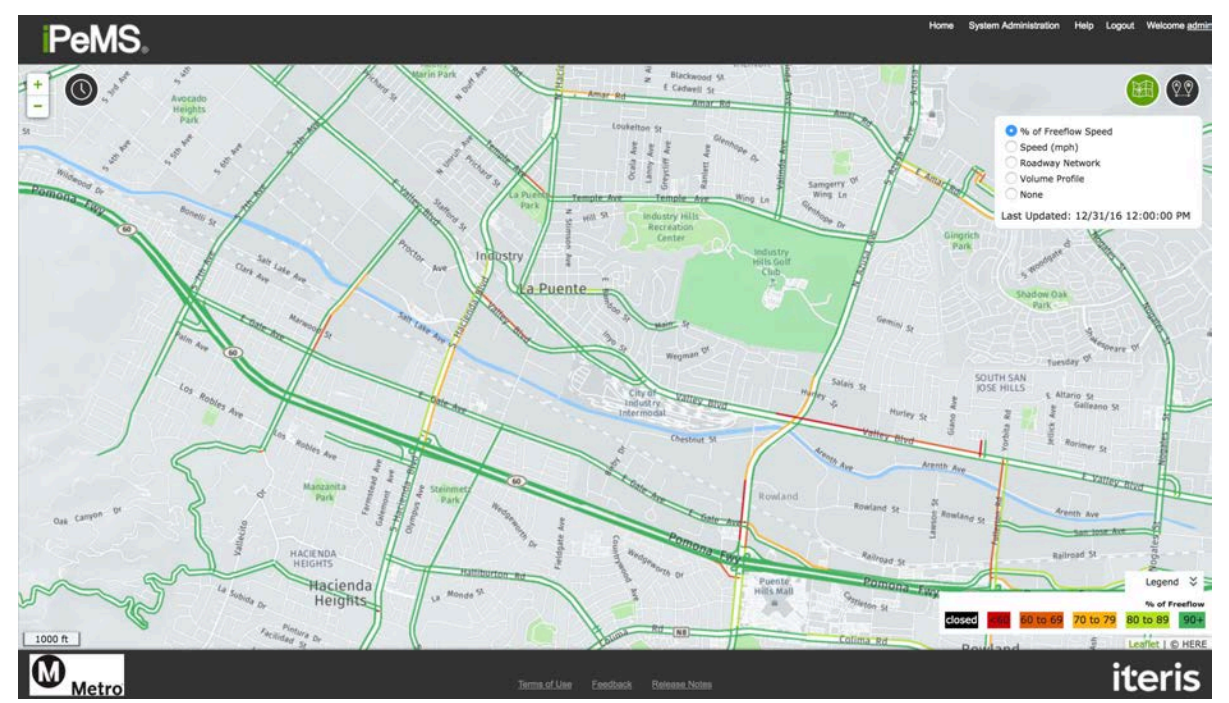

iteris<sup>®</sup>

### Map: Speed

 Colors based on the actual speed value

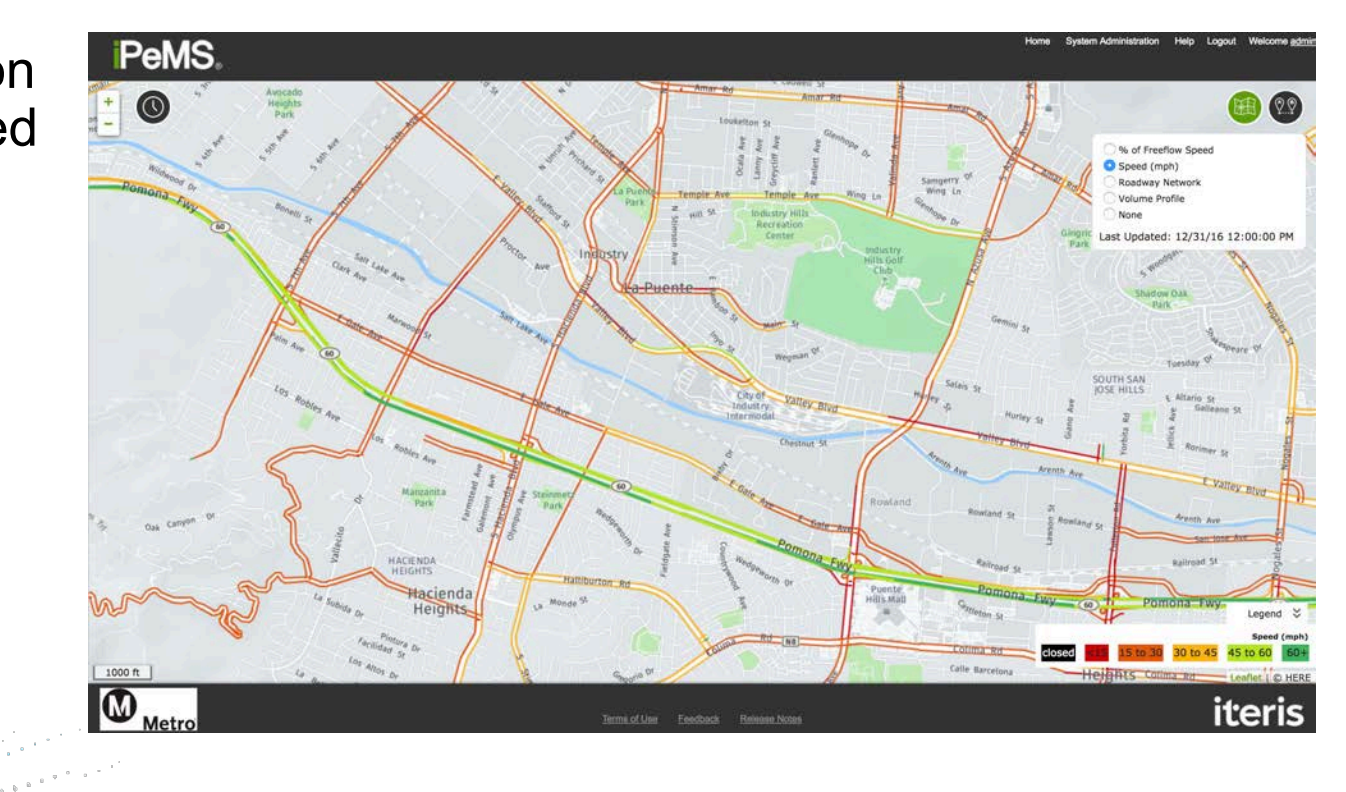

iteris

#### Map: Roadway Network

 Functional Class system as specified by INRIX

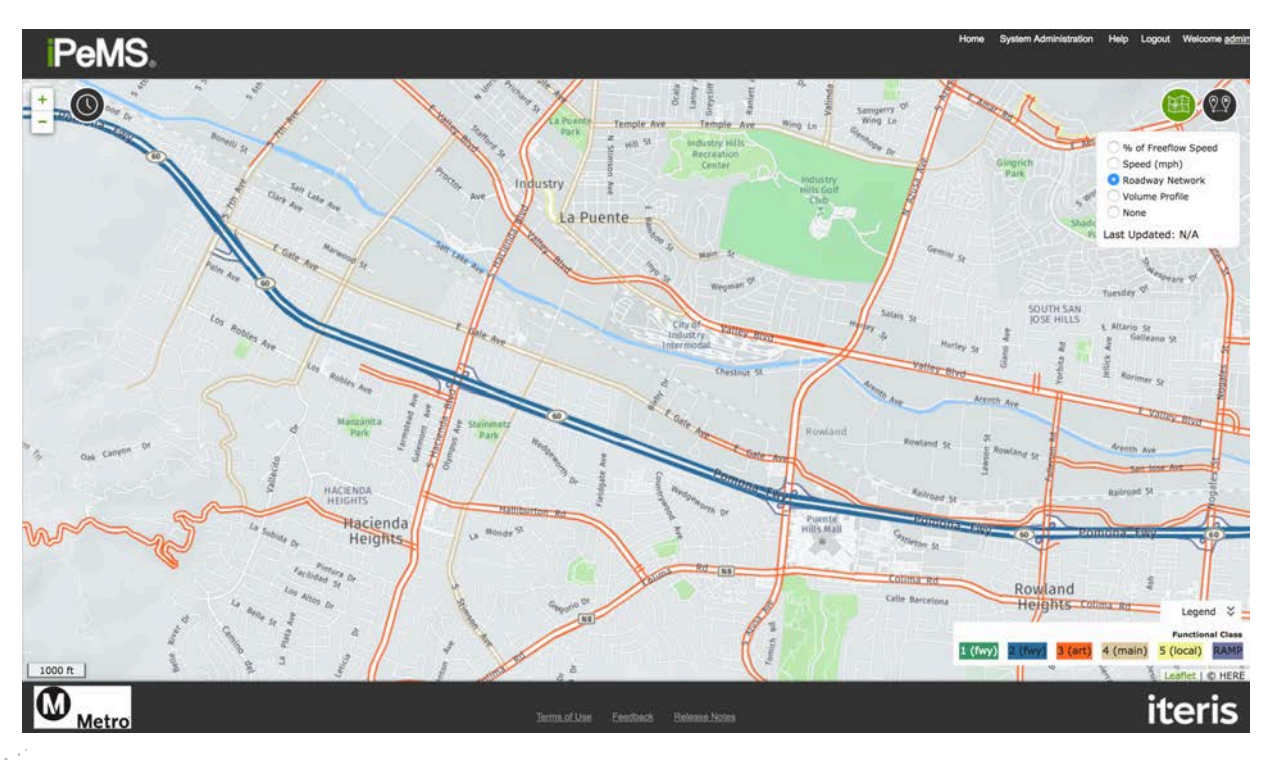

#### **Map: Volume Profile Layer**

- Shows which roadways have volume profile data
- These are the roadways that you can obtain volumebased performance measures on

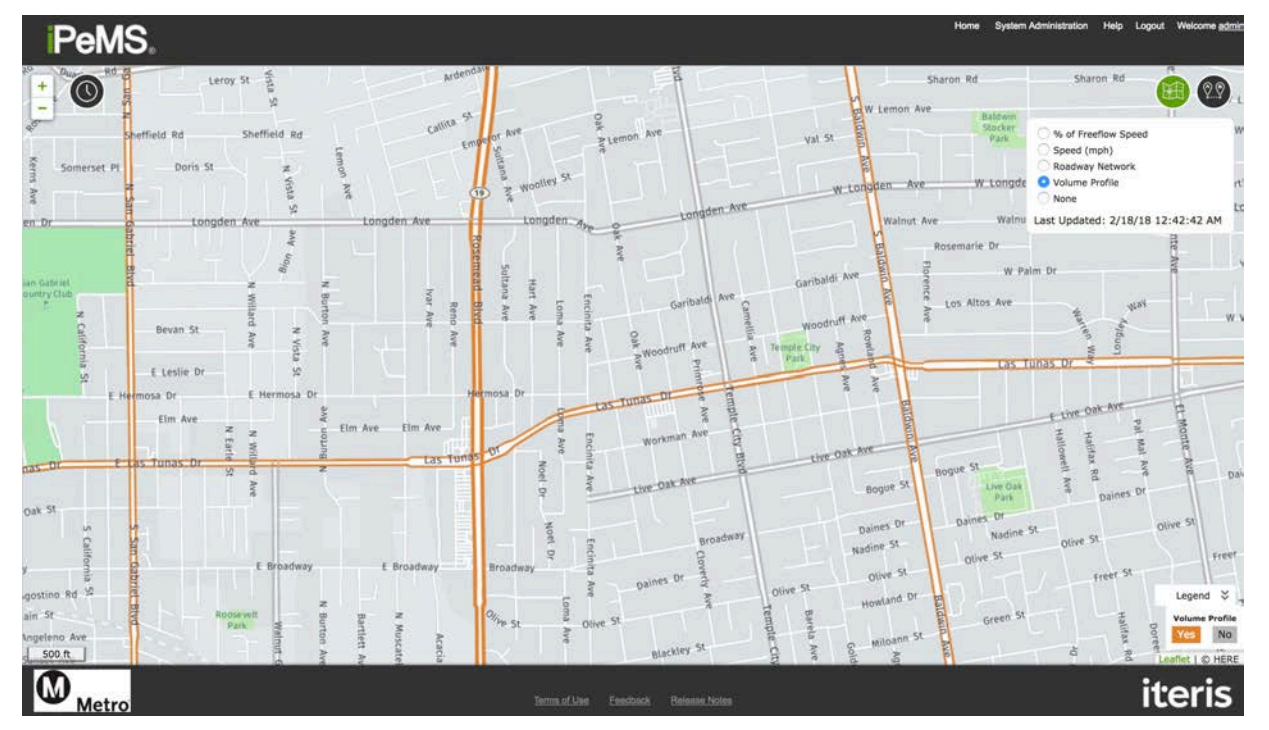

iteris

# Map: Time Slider

- "Play back" speed conditions on any day in the past
- Example: % of free-flow speed near Santa Anita Race Track on 11/4/16 at 9:30 AM (2016 Breeder's Cup World Championships began at 11:25am)

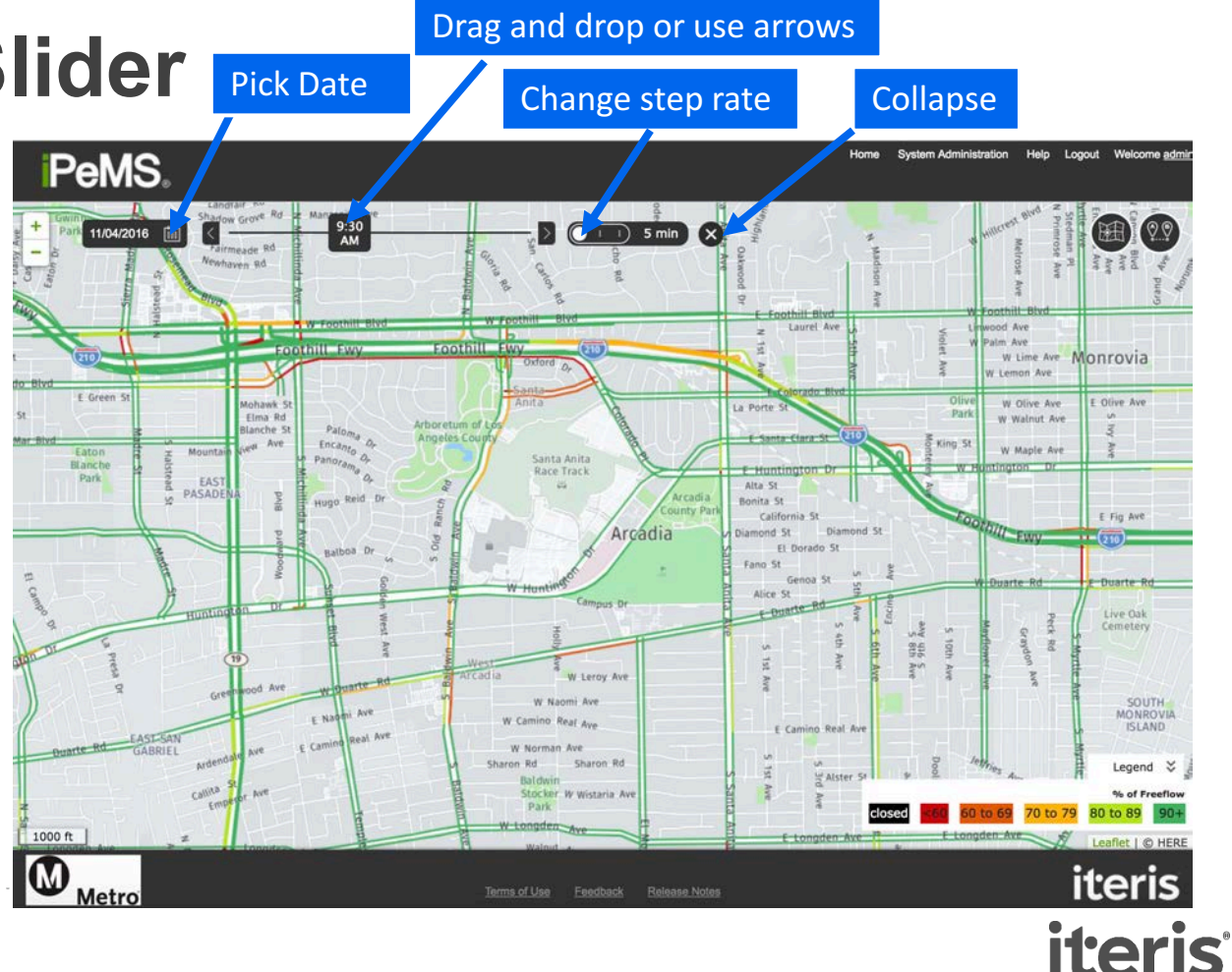

# Map: Link Pop-up

- Hover over a roadway to display the link
- Click on a link to get detailed popup comparing that day's speed with the 'typical' speed
- Click on Timeseries Report at bottom of popup to go to detailed reporting

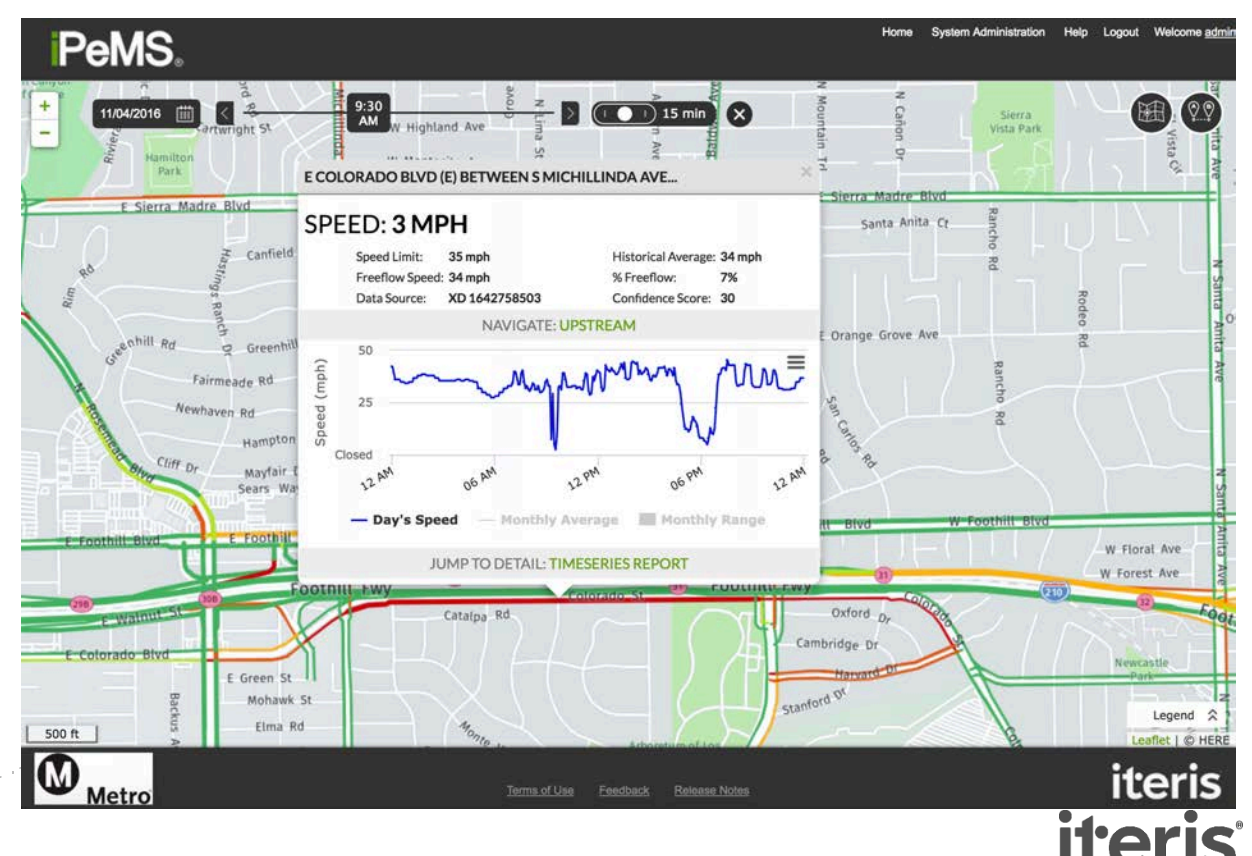

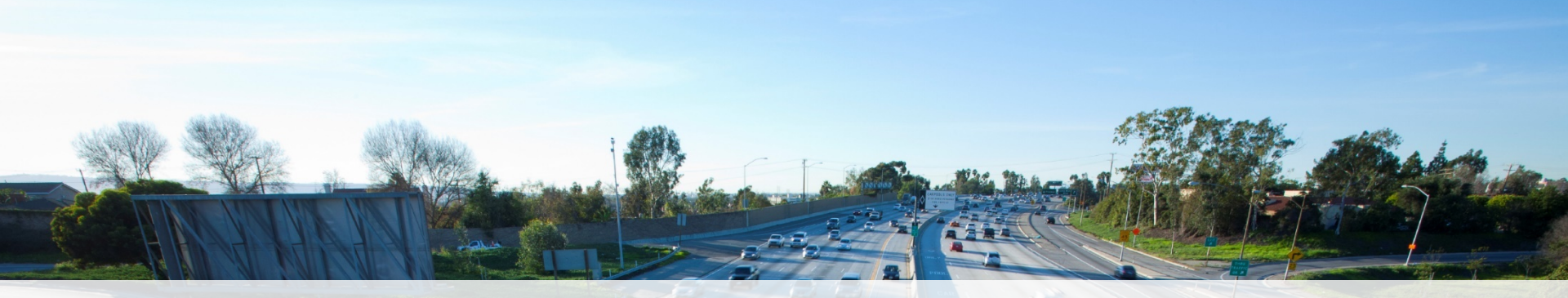

#### **Link Data**

iteris

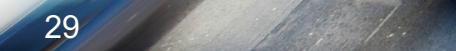

# **Accessing Link Data**

- By default, the link from the map goes to the Performance
   > Aggregates > Timeseries report for the link
- The default settings are the selected day, with granularity of one hour, showing the quantity of average speed
- Take a moment to review the granularities and quantities available
- See more detail by hovering over the chart

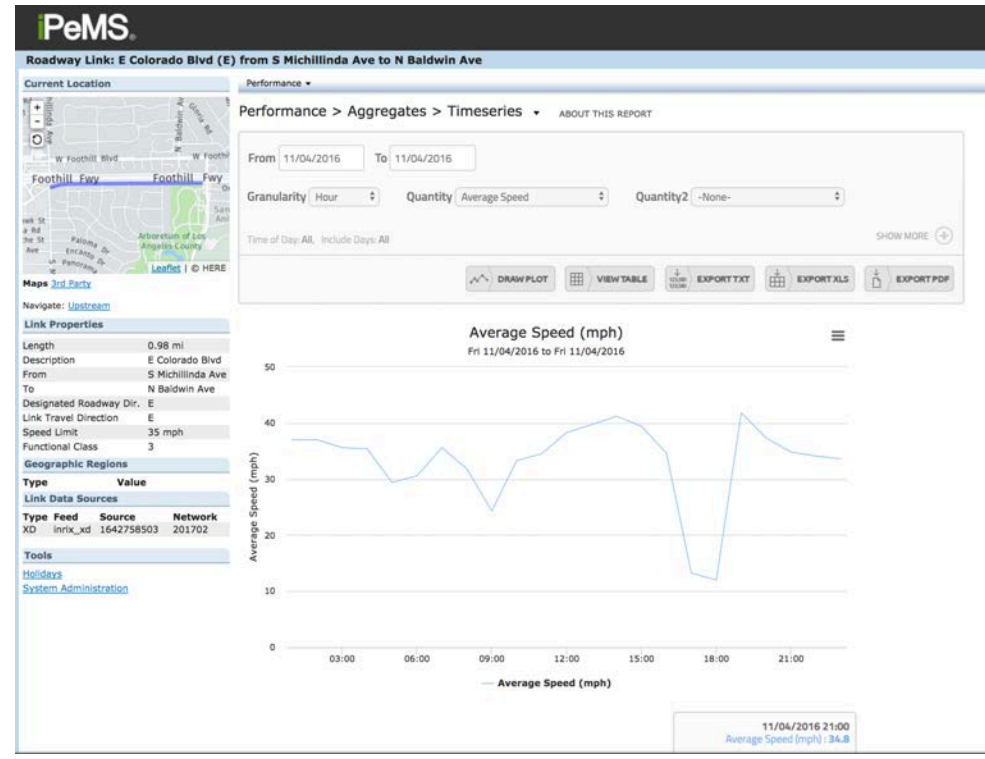

#### **iPeMS Report Structure**

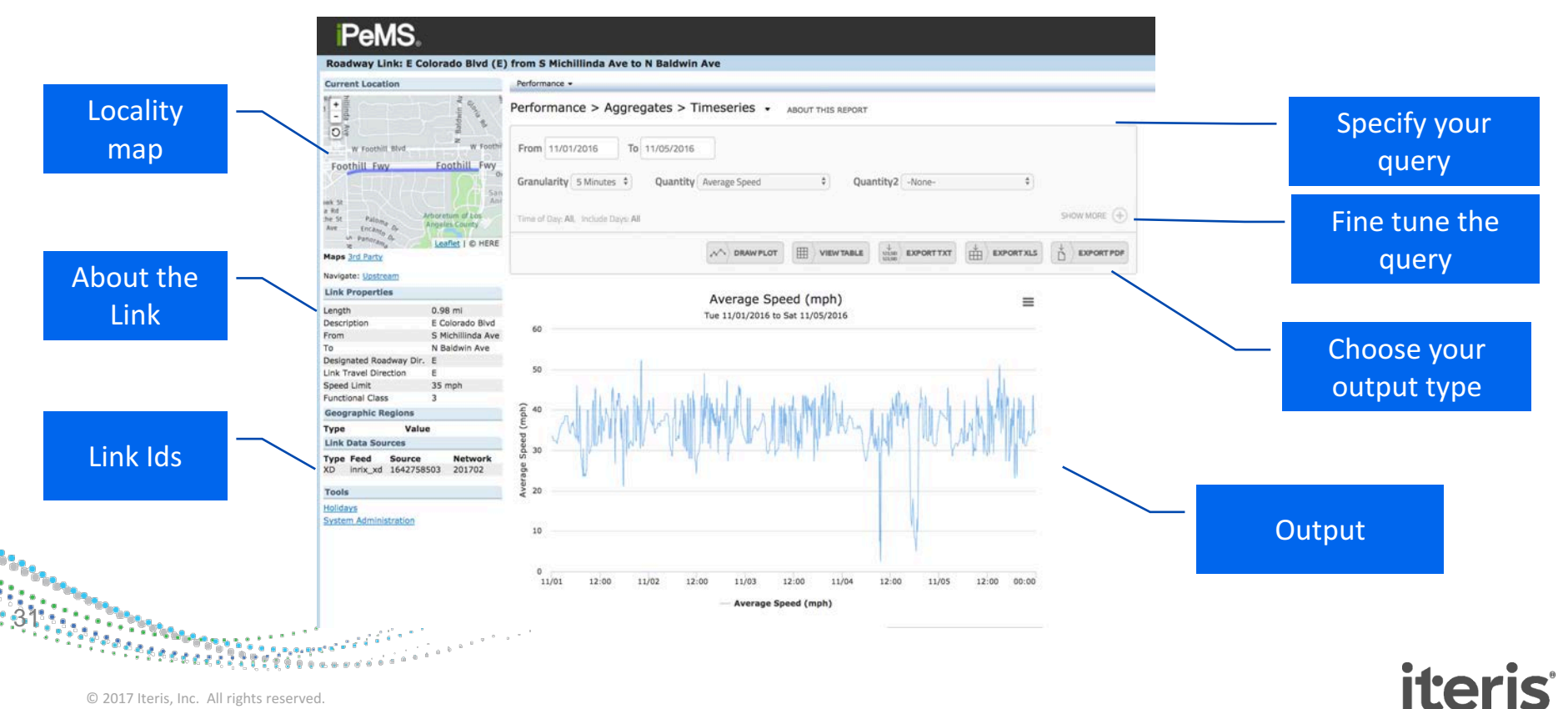

#### **Link Reports Introduction**

#### Click the + - to fine tune your query

| Quantity2 -None-                                                                   |                                                      |
|------------------------------------------------------------------------------------|------------------------------------------------------|
| SHOW LESS -                                                                        | Expand the +/-<br>to show more<br>options            |
| Day of Week<br>Su @ Mo @ Tu @ We @ Th @ Fr @ Sa @ Holidays<br>People per Vehicle 1 | Specify the time of day or<br>day or week to include |

# **Accessing Data**

- Note that you can hover in the plot to see values and that you can also view the data in table form or export the data to text, Excel, or PDF
- Export the image by clicking on the bars on in the upper right of the graph
- Click on the hyperlinks at the bottom to access other available reports for the same segment

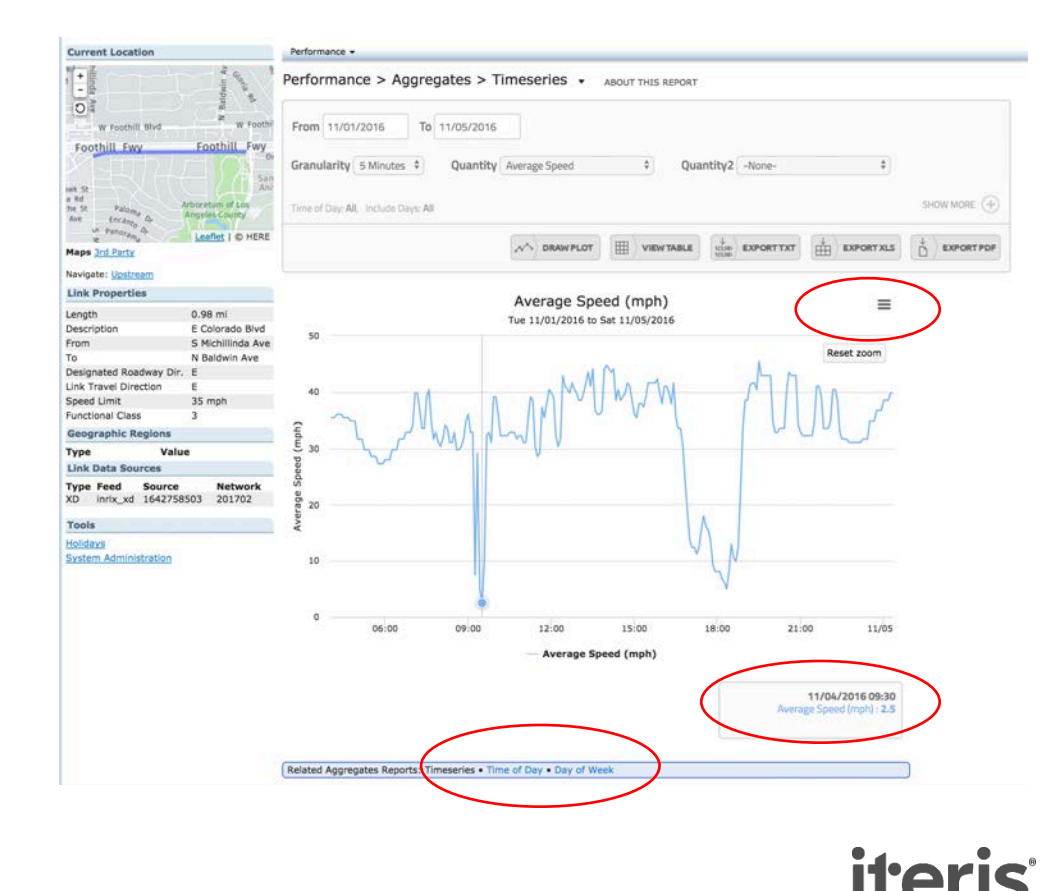

# **Navigation Tip**

- If you want to go back to the map, you can return to the Real Time Map by clicking '3rd Party' link underneath the inset map
- But don't do it yet as we are going to go through link data in more detail next

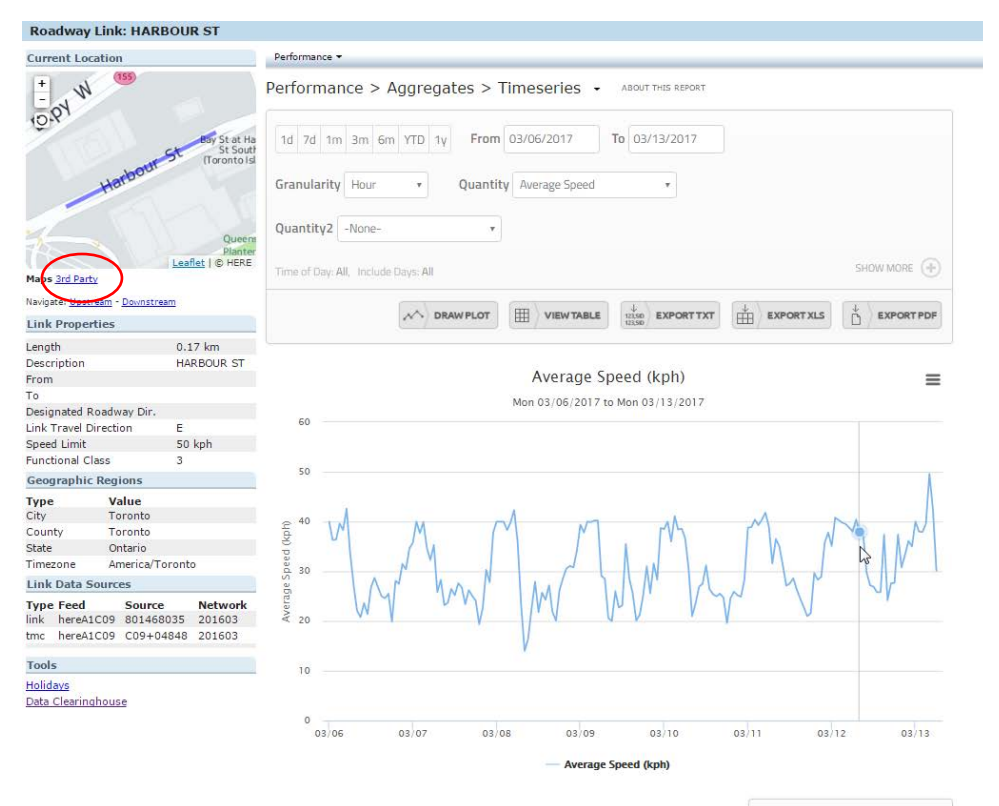

Related Aggregates Reports: Timeseries • Time of Day • Day of Weel

#### **Link Reports**

There are three different link reports

#### Timeseries

• Shows variables over time

#### Time of Day

- Shows the averages over the time of day
- Answers questions like, what is the typical speed at 7am?
- This plot is used to review typical traffic patterns.

6 8 1 4 1 4 1 T

#### Day of Week

• Review the difference in performance between the days of the week

iter

• How is a Monday's performance different from a Wednesday?

#### **Timeseries Report**

- Let's see how the Friday 11/4 congestion compares to conditions the rest of the week
- Date Range: 10/28/2016 – 11/4/2016
- Granularity = 5 Minutes
- Quantity = Average Speed
- Quantity2 = Average Flow
- Always click Draw Plot or View Table to refresh the report with your new settings

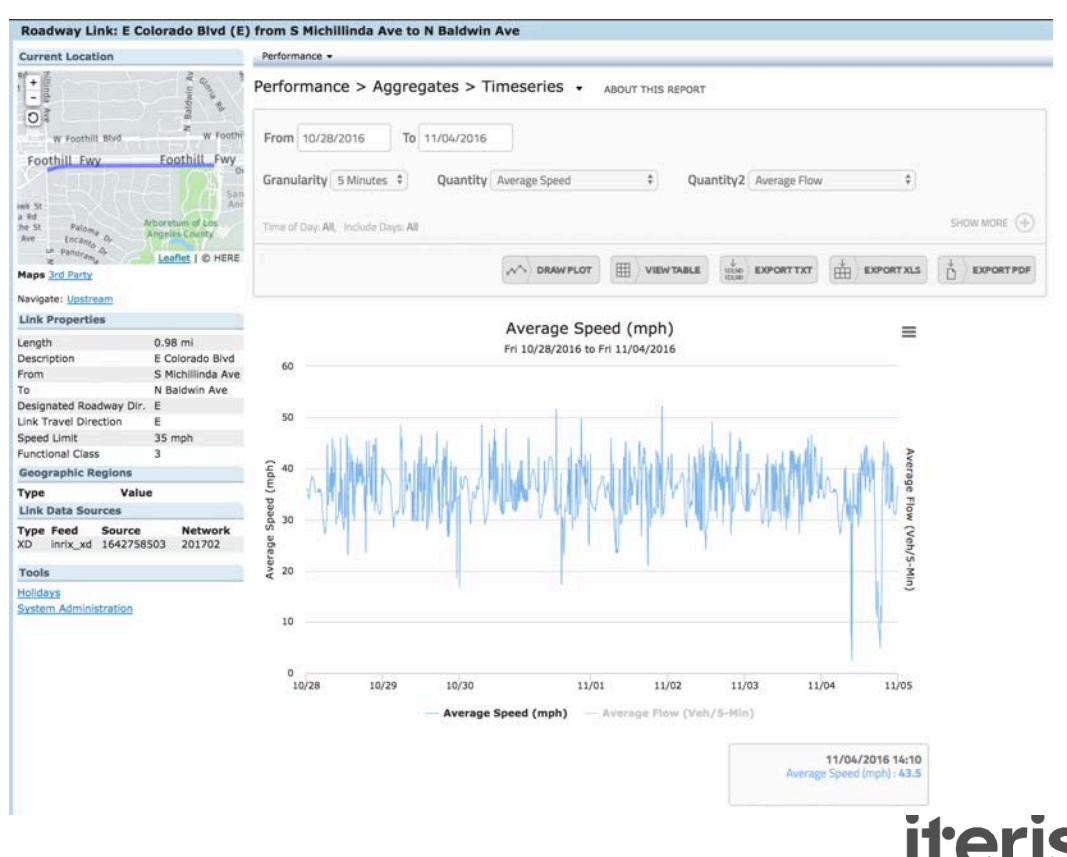

#### **Timeseries Report**

- Click and Drag on the plot to zoom into a particular area
- Hover over the plot to see the exact value in the box below the plot

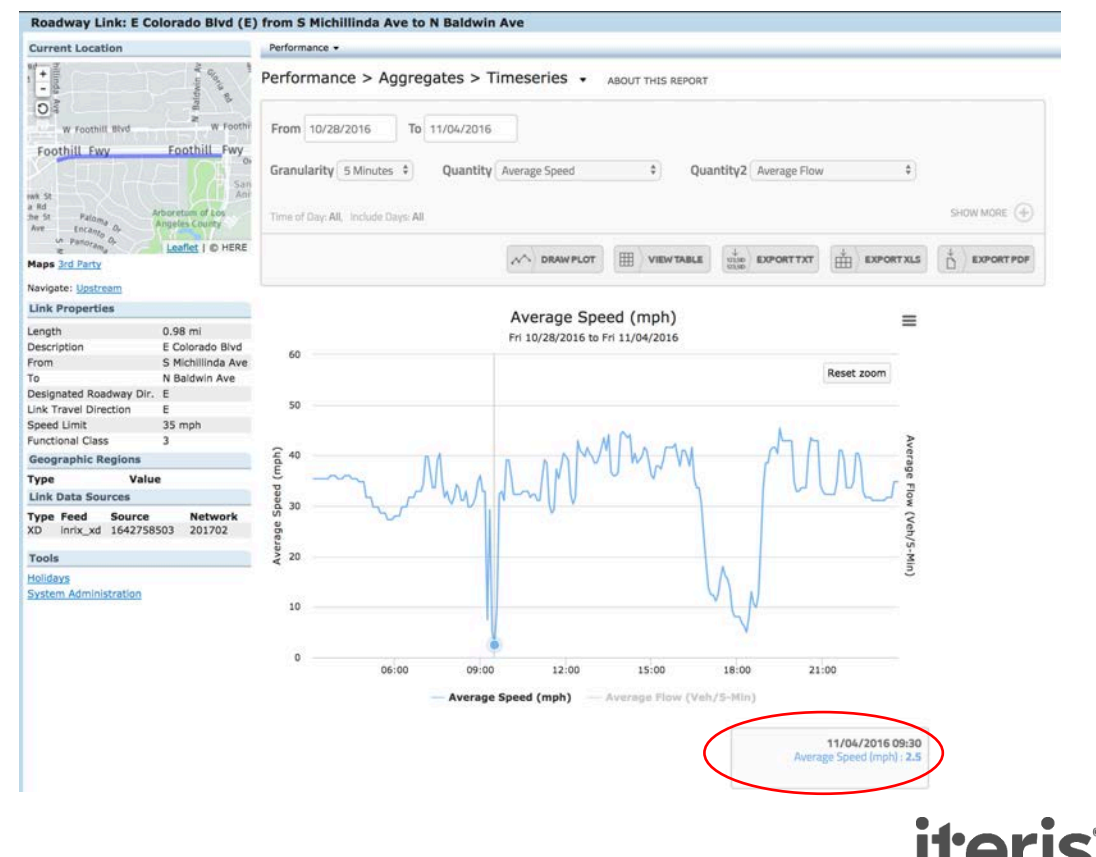

#### **Timeseries Report**

- Look at Average Flow to see the traffic volume profiles for each link
- Note that the volume profile is the same every day
- These volumes are being used in the delay computations for the link (and for routes that the link is part of)

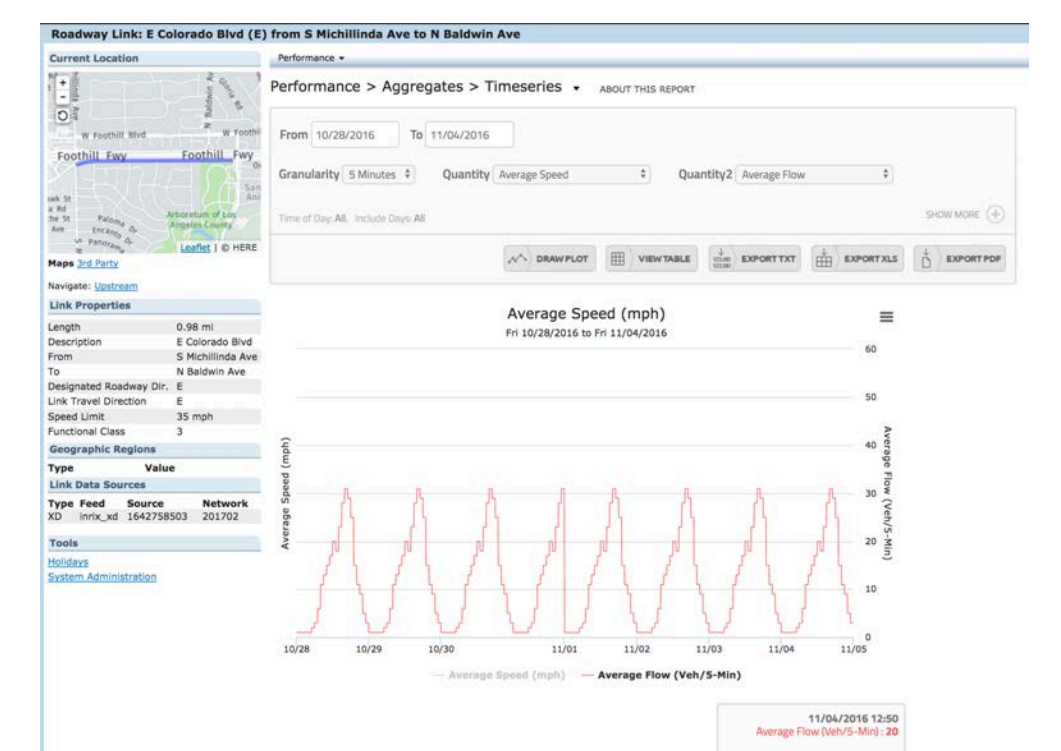

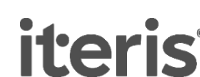

#### **Time of Day Report**

- Useful to answer questions, i.e. what are the average conditions at 9am?
- From the top tool bar, select, Performance > Aggregates > Time of Day
- Instead of presenting data in a chronological order from a beginning date to ending date, the Time of Day report aggregates the data according to the hour of day across the date range selected.
- So all 8am hours are evaluated together, and all 9am, 10am, etc., for all hours of day.
- The min, mean, and max values are the default values presented

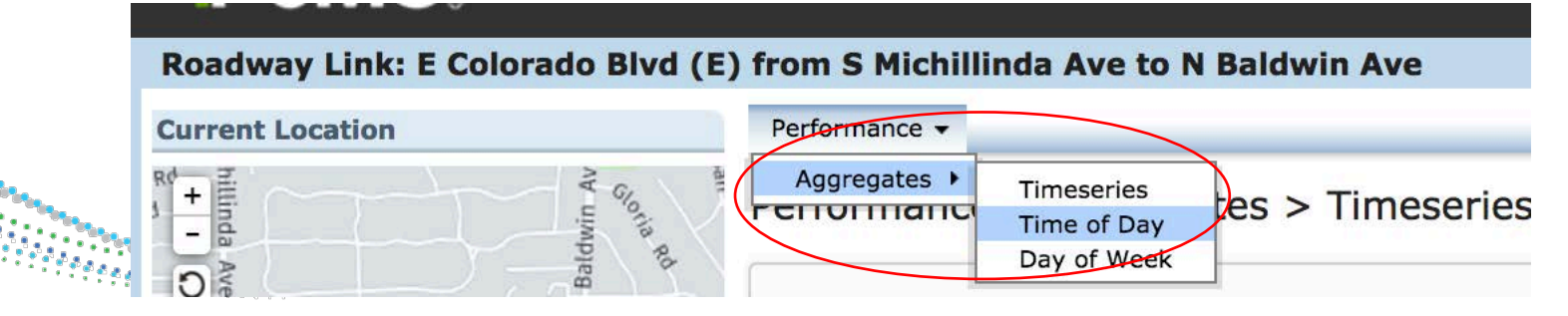

# **Time of Day Report**

- Staying on the same link, change the report settings
- Date range = 11/1/16 11/30/16
- Quantity = Average Speed
- Expand the "Show More" box by clicking on the plus sign
- De-select Saturday, Sunday and Holidays
- Keep the statistics as mean, min, max
- Draw Plot

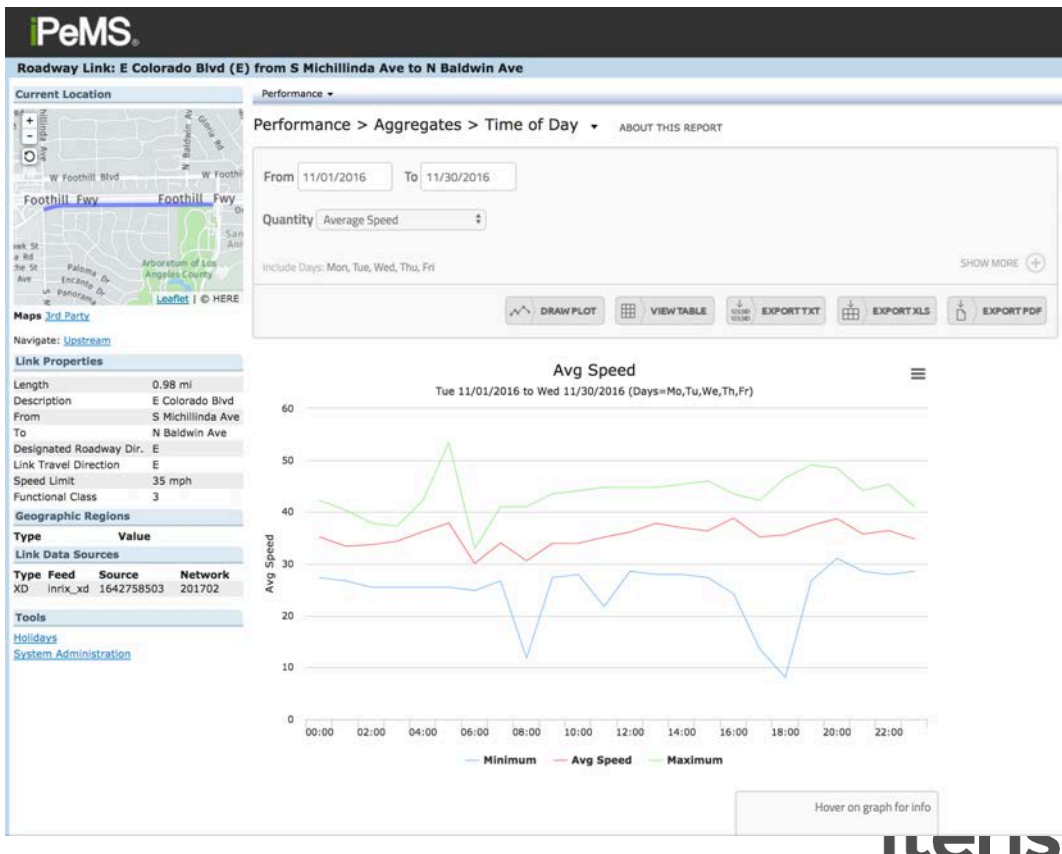

#### **Day of Week Report**

- Helps answer questions like, how is Monday different than Wednesday?
- Note that you can also change the report by clicking on the small pull down triangle after the report name. Select Day of Week.
- The Day of Week report does a different kind of aggregation. Instead of aggregating days by their hour of day, it aggregates by the day of week.
- All Mondays are analyzed together, all Tuesdays, etc. This can be a useful report to evaluate weekday vs. weekend performance

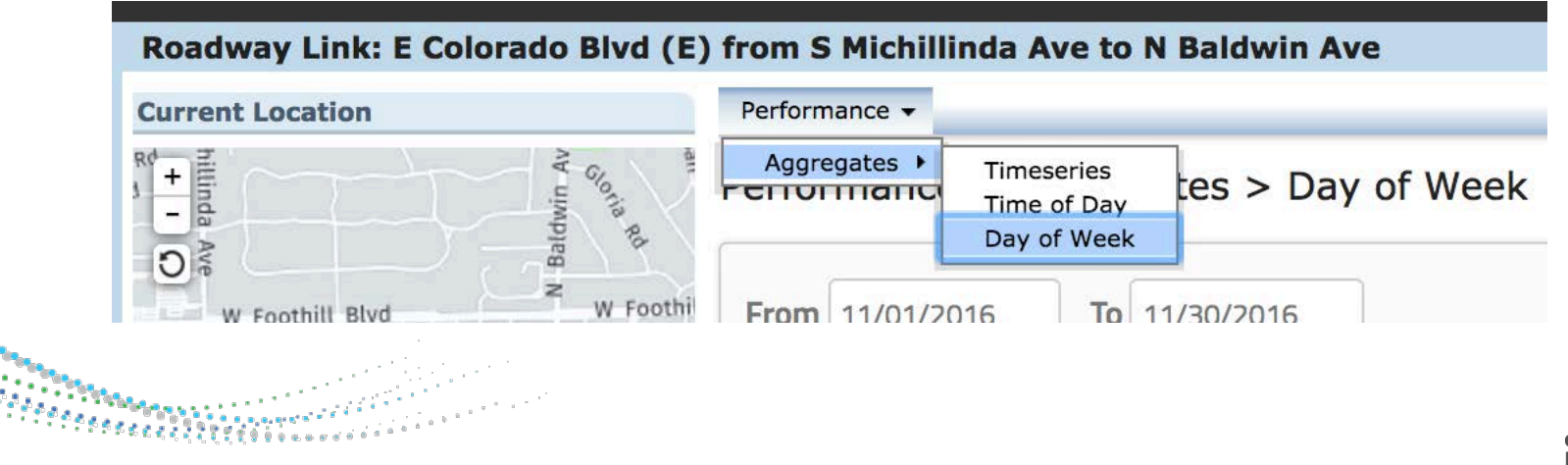

### **Day of Week Report**

- Expand the + button and choose times between 06:00 & 8:59
- Quantity = Average Speed
- Tip: Make sure to choose a date range longer than a week to get results for each day of the week

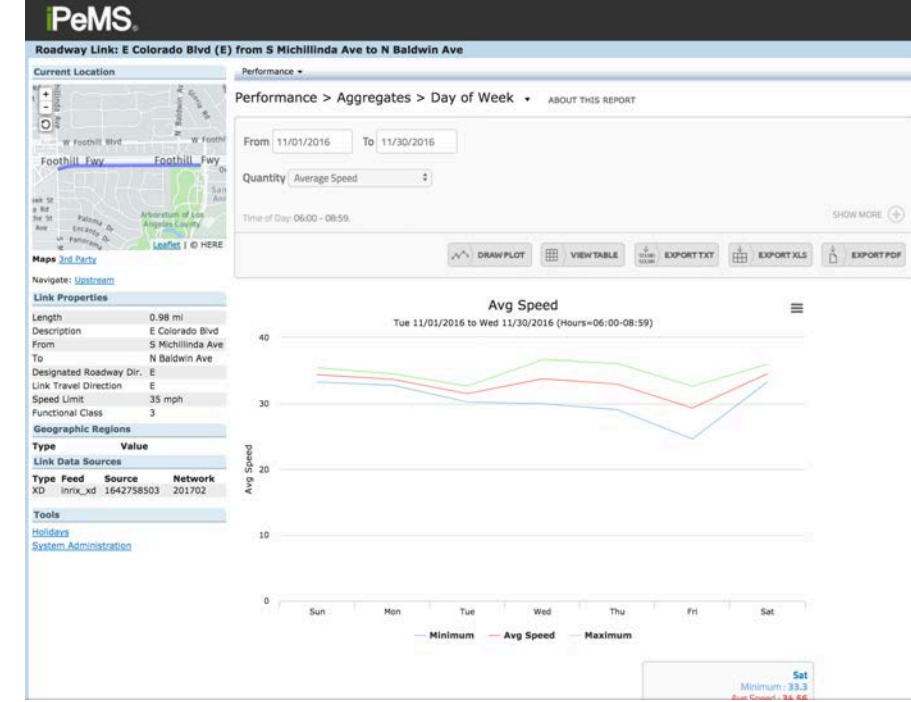

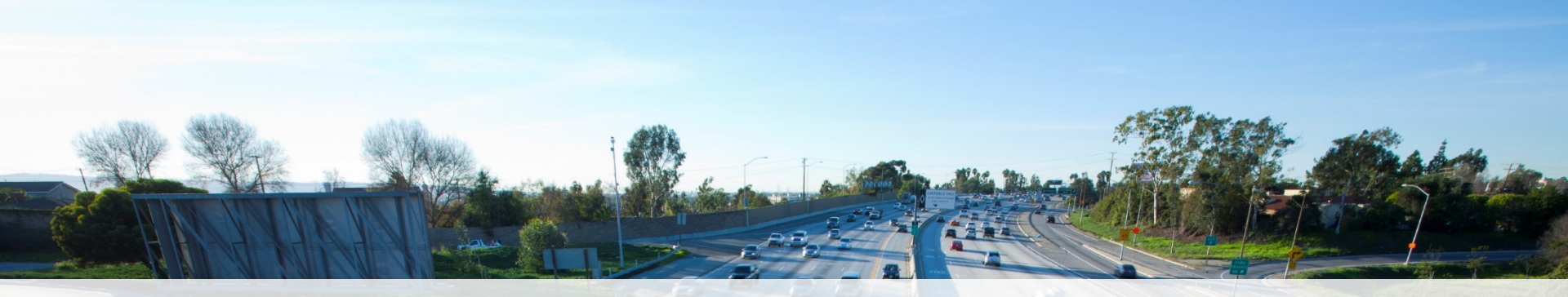

#### **Creating and Finding Routes**

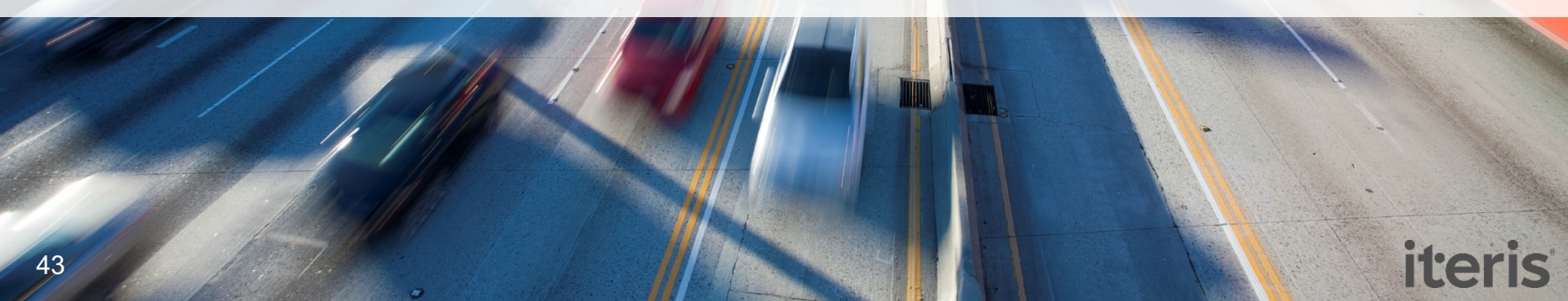

#### **Route Data**

In this section

#### Routes

"A user defined directional path between two points"

"Aggregation of data from multiple links"

Searching for Existing Routes

**Creating New Routes** 

Area-wide Route Performance Report

Detailed Route Reports

### **Creating a new route**

Click the Route icon in the top right

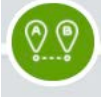

- This opens the Route creation side panel that displays information about your route as you create it.
- If you want to look at volume performance measures on a route, make sure you have the Volume Profile layer on and only choose roadway links that have volume data

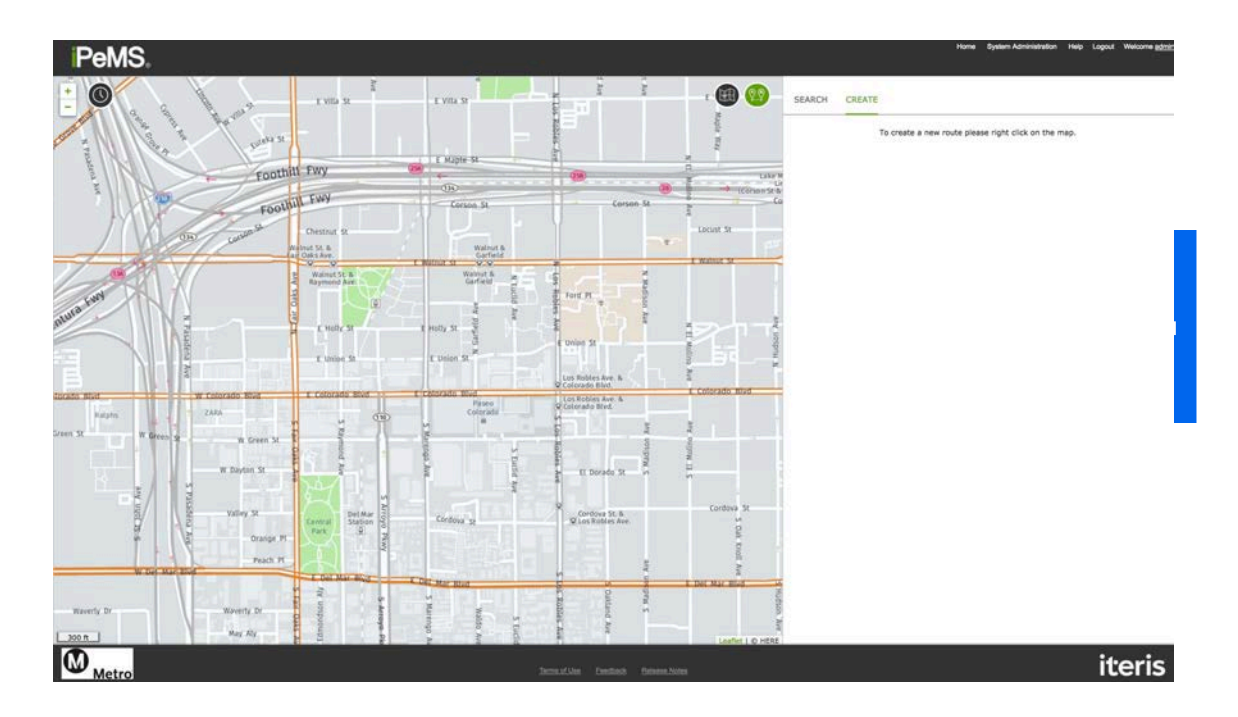

iteris

#### **Creating a new route: Start**

 Start by right clicking in the map, which brings up the Create Route pop-up. Click "Start route"

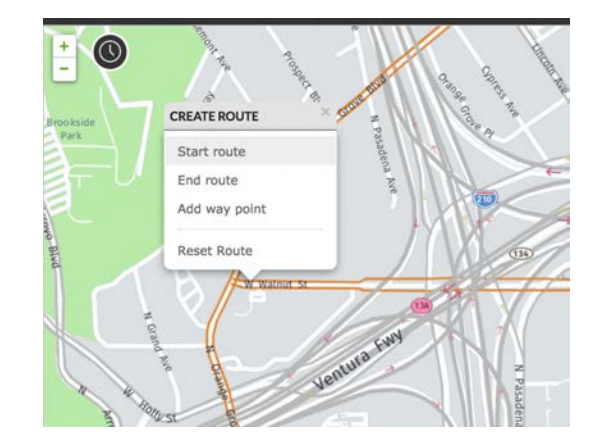

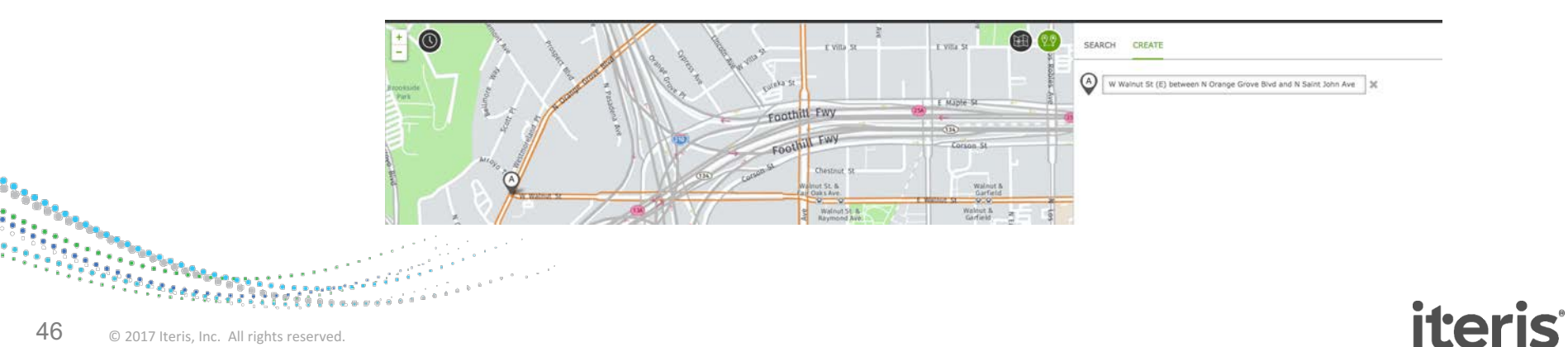

#### Creating a new route: End

- Then, right click again in the map where you want the route to end, and click "End route."
- Starting and ending descriptions are provided

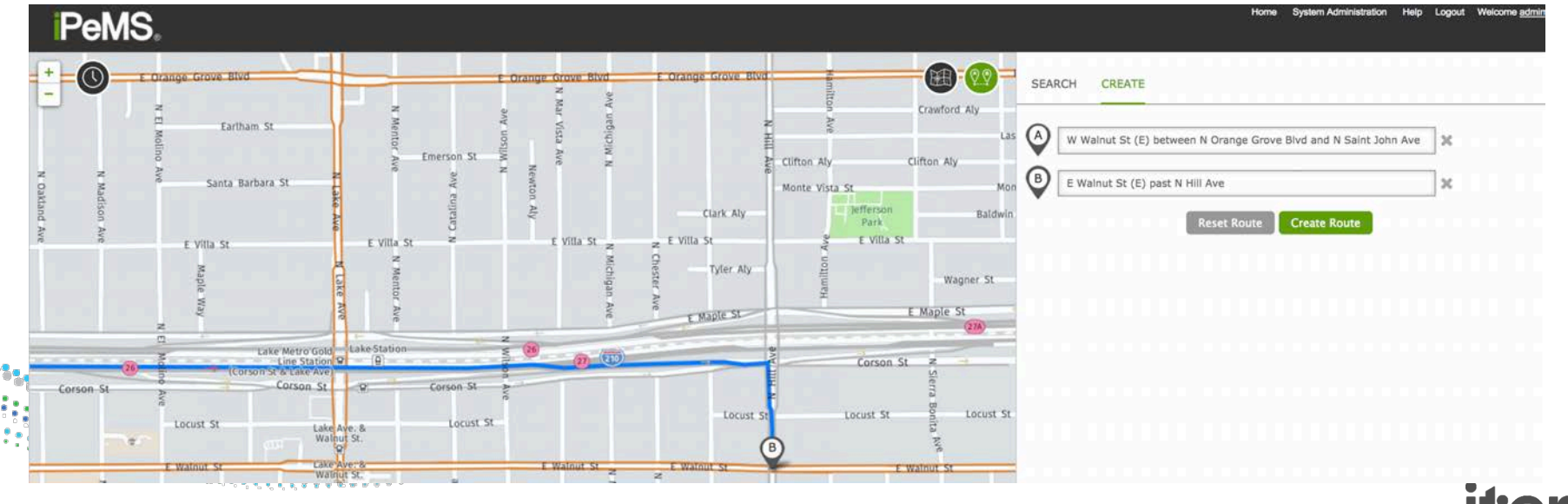

# Creating a new route: Way point

- But I didn't want my route to take the freeway!
- We can fix this by adding a way point
- Right click on the map where you want to add a way point
- The route pathway will update to include your way point
- If you wanted to start over, select Reset Route

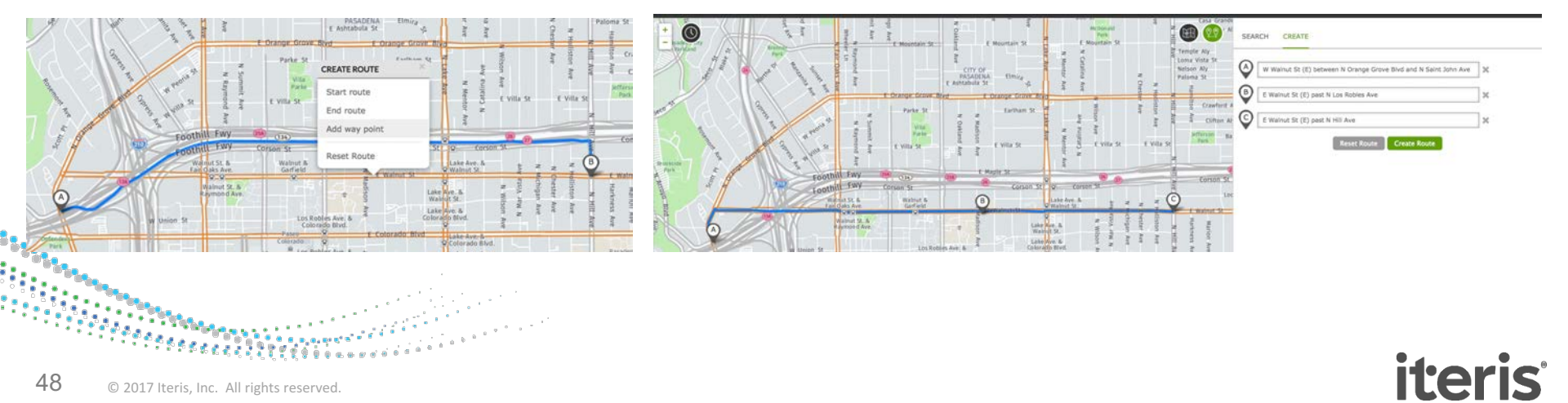

# **Creating a new route: Saving**

- Click Create Route
- Route Name:
  - E.g. *Road Name Dir: Start* to *End* Walnut St EB: Orange Grove Blvd to Hill Blvd
- Option to let other users see route
- Select Start date to process performance measures back to that date (earliest is 7/1/14)
- Select Roadway Type to calculate LOS using correct HCM link equations
- Tags let you organize and easily search for routes
  - Eg: pasadena, signal sync, ICM

| W Walnut St (E) between N Orange                                                                                                  | Grove Blvd and N Saint John Ave                                                | ×    |
|----------------------------------------------------------------------------------------------------|--------------------------------------------------------------------------------|------|
| E Walnut St (E) past N Los Robles Av                                                                                              | /e                                                                             | ]×   |
| E Walnut St (E) past N Hill Ave                                                                                                   |                                                                                | ×    |
|                                                                                                    |                                                                                |      |
| EARCH CREATE RESULTS<br>oute name:<br>hare route?<br>tart date:<br>oute data will be processed back to this<br>ate<br>escription: | Walnut St EB: Orange Grove Blvd f<br>Yes O No<br>12/01/2016                    | to F |
| EARCH CREATE RESULTS<br>oute name:<br>hare route?<br>tart date:<br>oute data will be processed back to this<br>ste<br>escription: | Walnut St EB: Orange Grove Blvd f<br>© Yes © No<br>12/01/2016<br>Test Corridor | to F |

### **Searching for an Existing Route: List**

• Route Listing

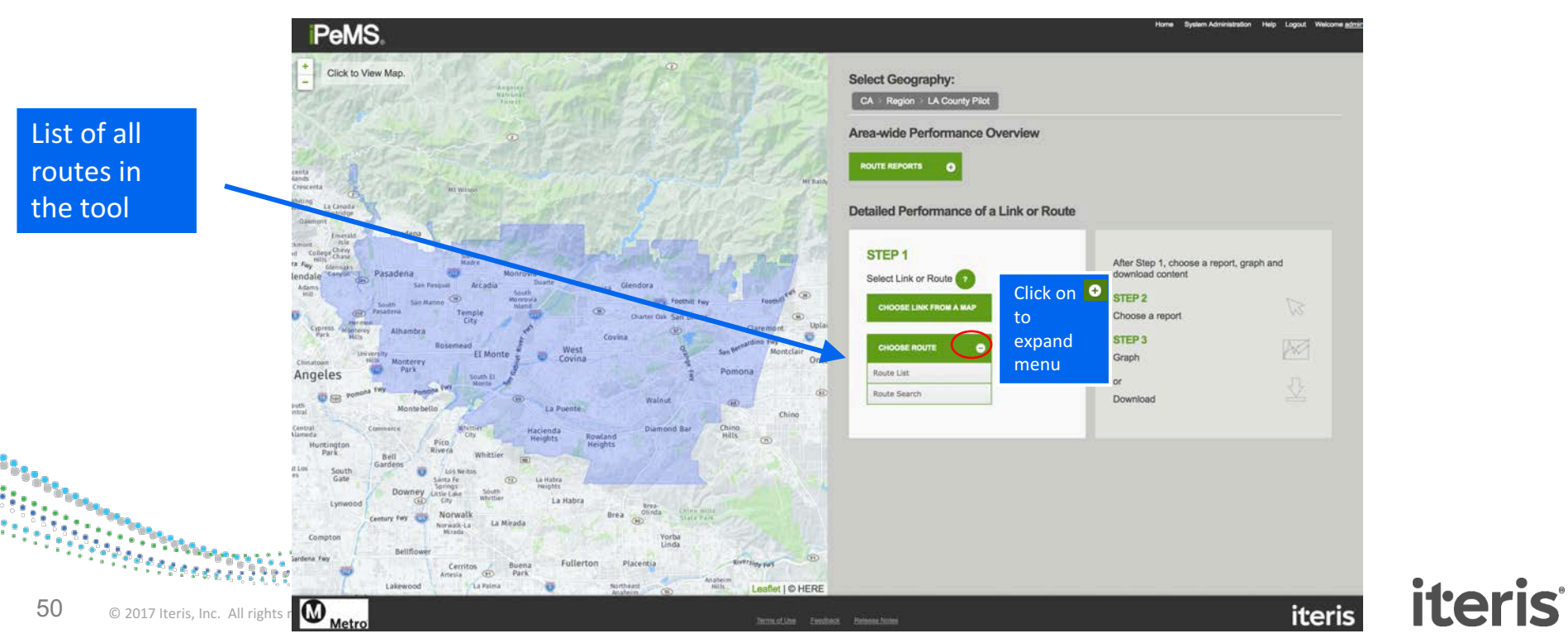

### **Searching for an Existing Route: List**

- Routes Listing page shows a list of all routes
- Can search by keyword or tag

| urrent Location                                          | Overview -           |                  |                             |              |                        |                                                                |             |       |             |                  |                 |
|----------------------------------------------------------|----------------------|------------------|-----------------------------|--------------|------------------------|----------------------------------------------------------------|-------------|-------|-------------|------------------|-----------------|
| + Hatomal T                                              | Overview             | > Third Party    | y Data > Rou                | utes Listing |                        |                                                                |             |       |             |                  |                 |
| Burbank                                                  | Keyword <sup>7</sup> |                  | Owner <sup>®</sup><br>All ¢ | Tags?        |                        |                                                                |             | Apply | Clear       |                  |                 |
| es El Monte Covina .Ory                                  | Route ID-            | Route Name       |                             |              | Descrip                | tion                                                           | C Road Type |       | Tags        | • Owner          | E Length (mi)   |
| Mantebello Chimo chimo<br>Hills Hills<br>Jewood Weittier | 125                  | Eastbound Valle  | y Boulevard                 |              | Eastboun<br>Fairway (  | d Valley Boulevard from 1-605 to<br>Prive                      | Arterial    |       | pilot, test | System<br>Routes | 8.5             |
| Lakewood, Park A Lottes I © HERE                         | 141                  | NB Rosemead I-   | 10 to I-210                 |              | NB Rosen               | nead from I-10 to I-210                                        | Arterial    |       | pilot       | System<br>Routes | 5.2             |
| taps <u>3rd Party</u><br>Fools                           | 142                  | E8 Las Tunas Dr  | ive                         |              | Las Tuna:              | Drive from Atlantic to Live Oaks                               | Arterial    |       | pilot       | System<br>Routes | 6.1             |
| olidays<br>ystem Administration                          | 181                  | Santa Anita Ave  | nue                         |              | Santa An               | ta Avenue                                                      | Arterial    |       | test        | System<br>Routes | 1.6             |
|                                                          | 182                  | Sierra Madre Biv | d                           |              | Sierra Ma<br>Boulevare | dre Boulevard between Orange Grove<br>8 and Michillinda Avenue | Arterial    |       | pilot       | Routes           | 3.3             |
|                                                          | 201                  | Eastbound Valle  | y Boulevard 2               |              | test route             |                                                                | Arterial    |       |             | System<br>Routes | 8.4             |
|                                                          | 261                  | Avenue           | d Glendale Fwy to           | Baldwin      | EB Colora              | do Boulevard Glendale to Arcadia                               | Arterial    |       | test        | System<br>Routes | 10.6            |
|                                                          |                      |                  |                             |              |                        |                                                                |             |       |             |                  | - her - (20 \$) |

Click on the Route # to get detailed data

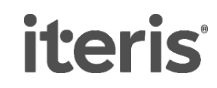

# **Searching for an Existing Route: Map**

- From the Map, Click & then Search
- All routes matching the search appear on the right
- Click any relevant routes and they'll be highlighted and plotted on the map

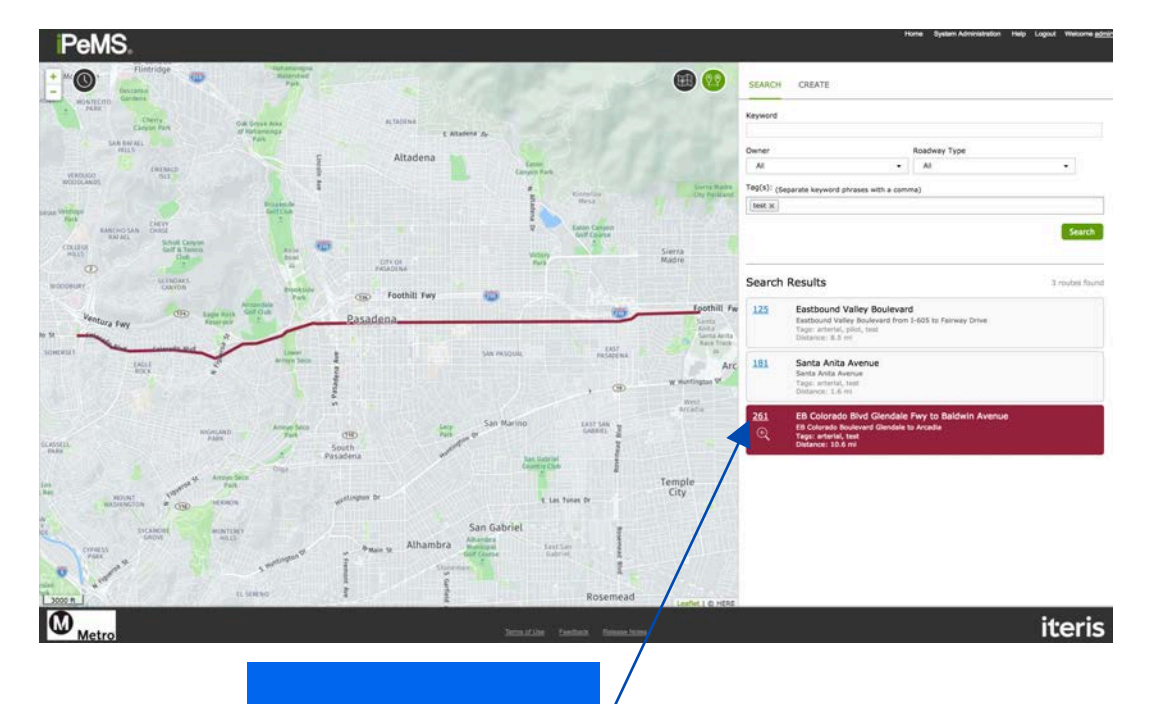

iteris

Click on the Route # < to get detailed data

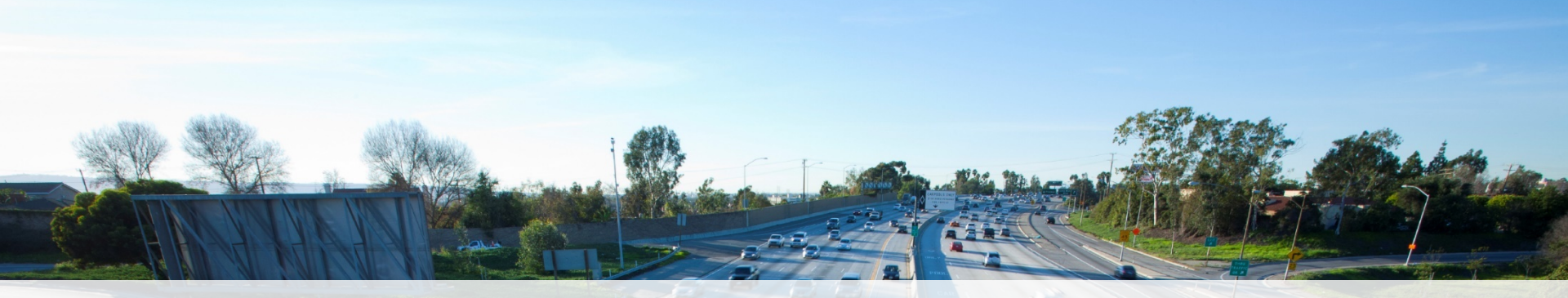

#### **Detailed Route Reports**

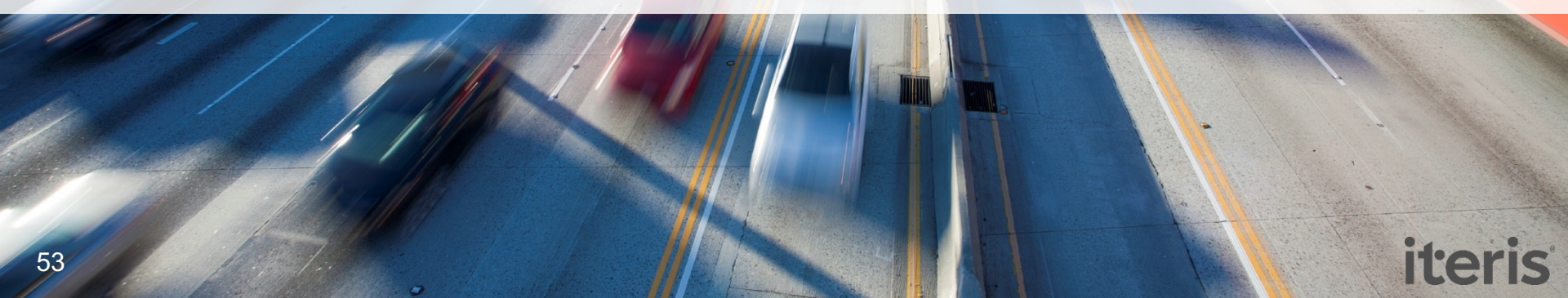

#### **Detailed Route Reports**

#### **Aggregates Reports**

#### TimeseriesShows variables over time

#### Time of Day

- •Shows the averages over the time of day
- •What is the typical speed at 7am?
- •This plot is used to review typical weekday traffic patterns.

#### Day of Week

- •Review the difference in performance between the days of the week
- •How is a Monday's performance different from a Wednesday?

#### **Analysis Reports**

#### **Spatial Congestion**

•Time in congestion along the length of the route

#### Contours

- •Visual heat map of congestion in time and space
- •Understand where and when congestion is occurring

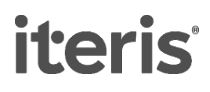

#### Route Performance Measures: Speedbased

- Average Speed
- Average Travel Time
- Travel Time Index (Free-Flow): Travel Time divided by Free-flow Travel Time
- Delay in Minutes (Free-Flow): Travel time minus the free-flow travel time
- Average Confidence: Ranges from 10-30

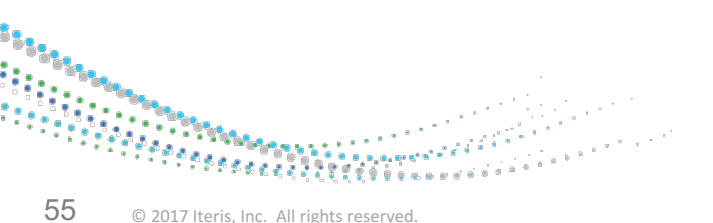

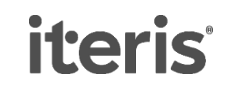

# Route Performance Measures: Speed- and Volume-based

- Average Flow: Average flow across all links on the route
- Vehicle Hours of Delay (Free-flow): total vehicle-hours of delay due to travel below the free-flow speed
- Vehicle Hours of Delay (90% Free-flow): total vehicle-hours of delay due to travel below 90% of the free-flow speed
- Person-Hours of delay (Free-flow): vehicle hours of delay (free-flow) multiplied by the People per Vehicle value on the report
- Vehicle-Miles Traveled
- Person-Miles Traveled: VMT \* People per Vehicle
- Vehicle-Hours Traveled
- Person-Hours Traveled: VHT \* People per Vehicle

#### **Route Timeseries Report**

- Like the Link Timeseries report, but data is aggregated across all the links on the route
- Let's look at average speed and Vehicle Hours of Delay (free-flow) over the 2015 holiday season

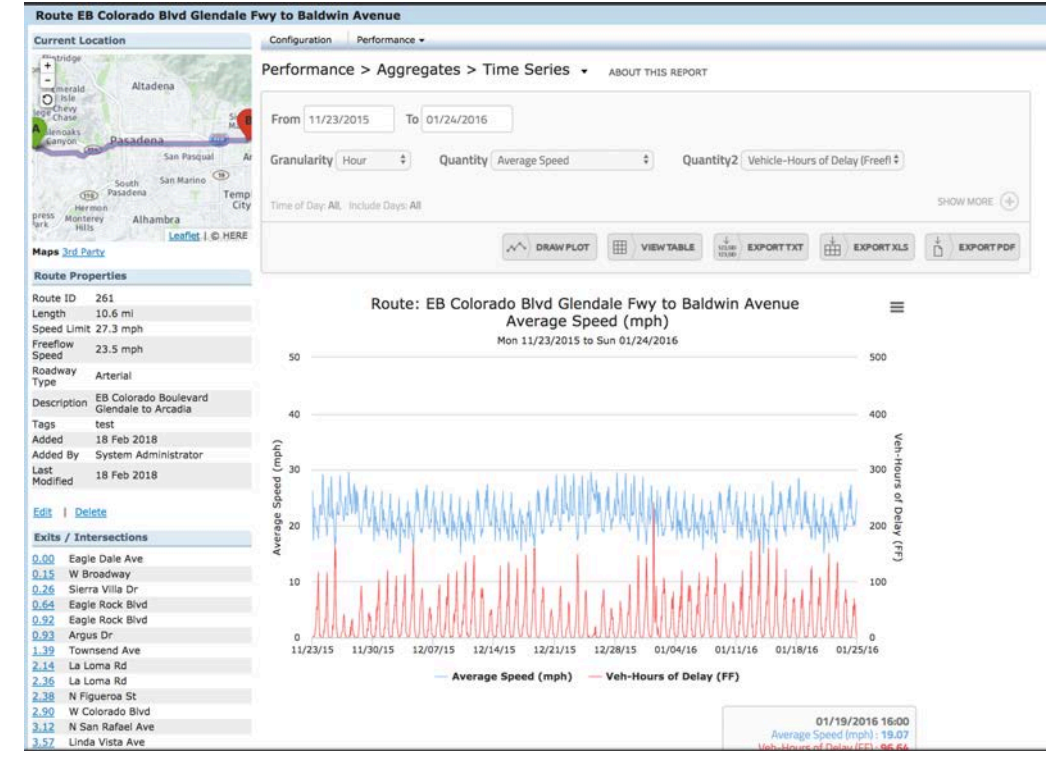

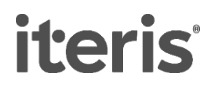

#### **Route Contours**

- Let's investigate where Thanksgiving travel slow-downs were happening on 11/25/15
- Choose Performance > Analysis > Contours in the menu
- Time / Distance heat map for a single day
- TIP Hover over to see values and nearest exits/intersections

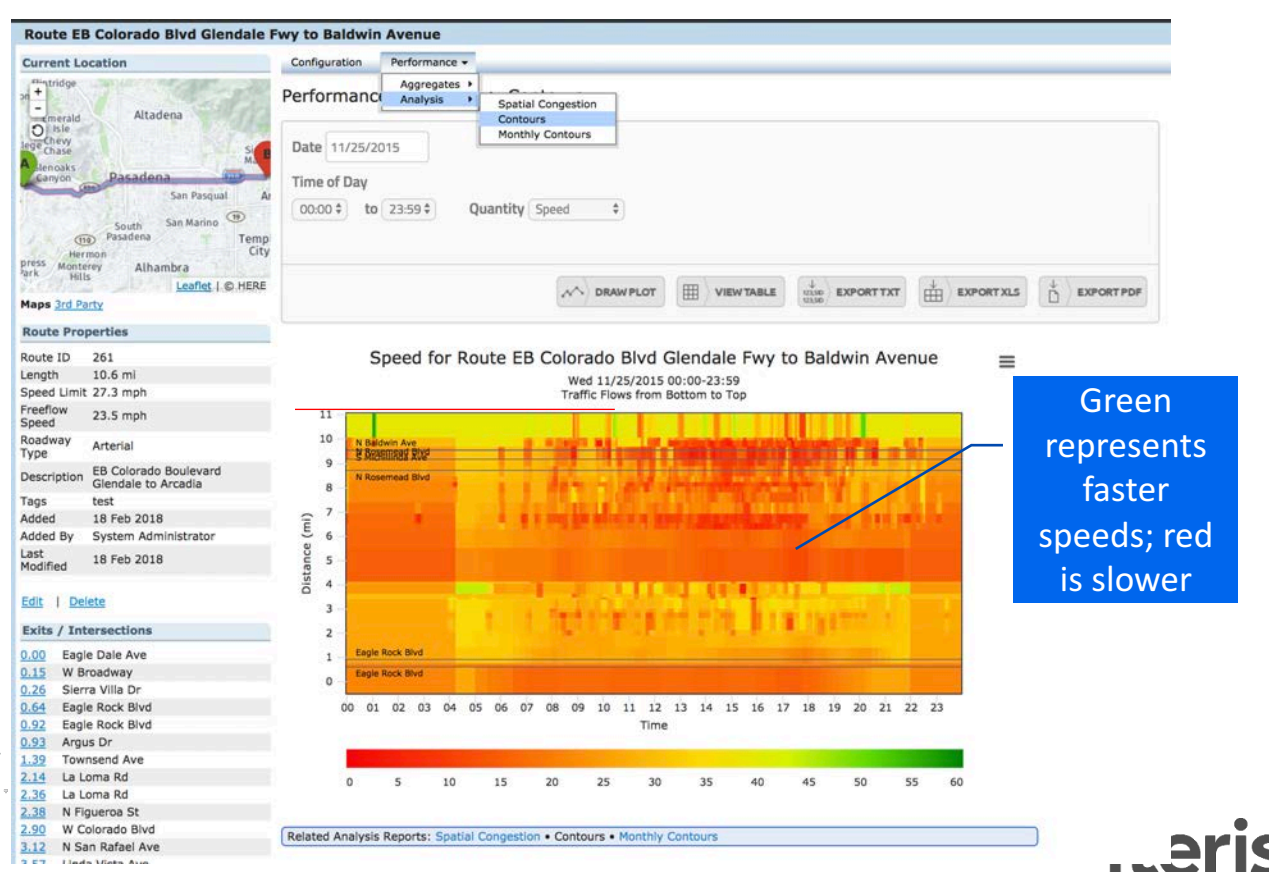

# **Route Time of Day Report**

- Let's look at the min, mean, and max Person-Hours of Delay (freeflow) on Tues-Thurs of Fall 2016
- Set people per vehicle to 1.3
- Shows the range of conditions experienced over the two months

© 2017 Iteris, Inc. All rights reserved

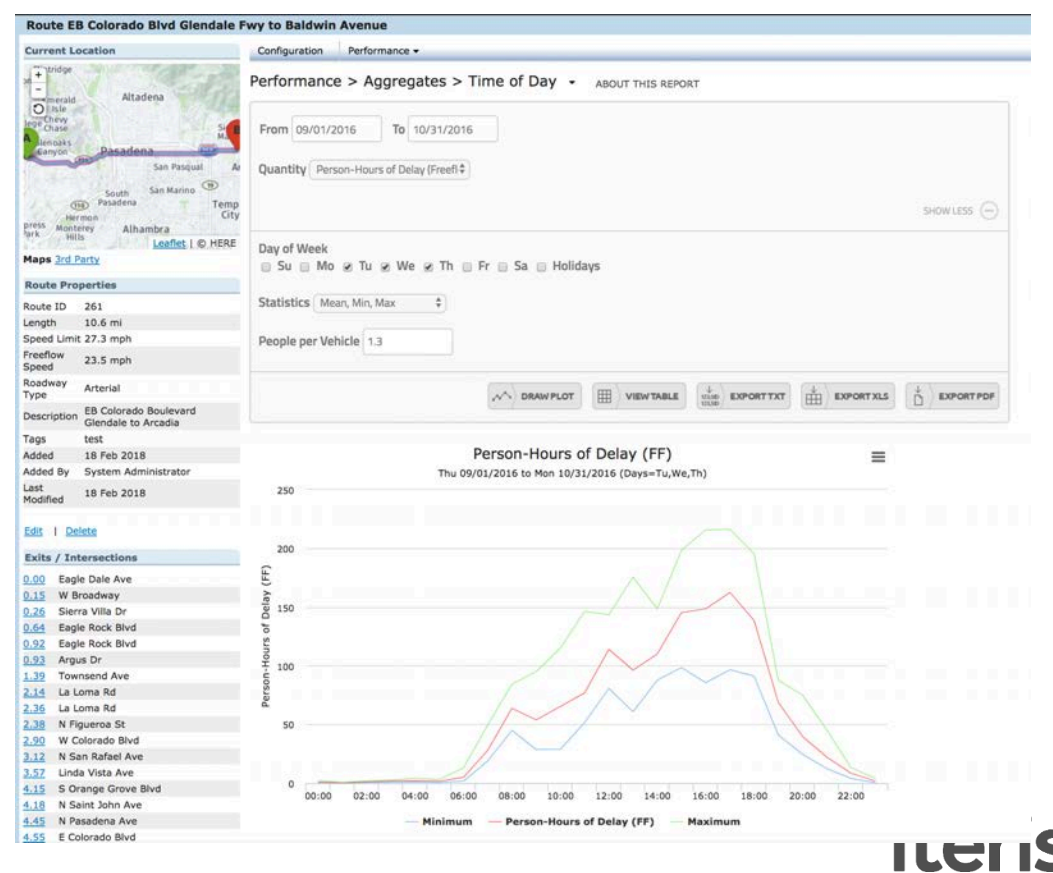

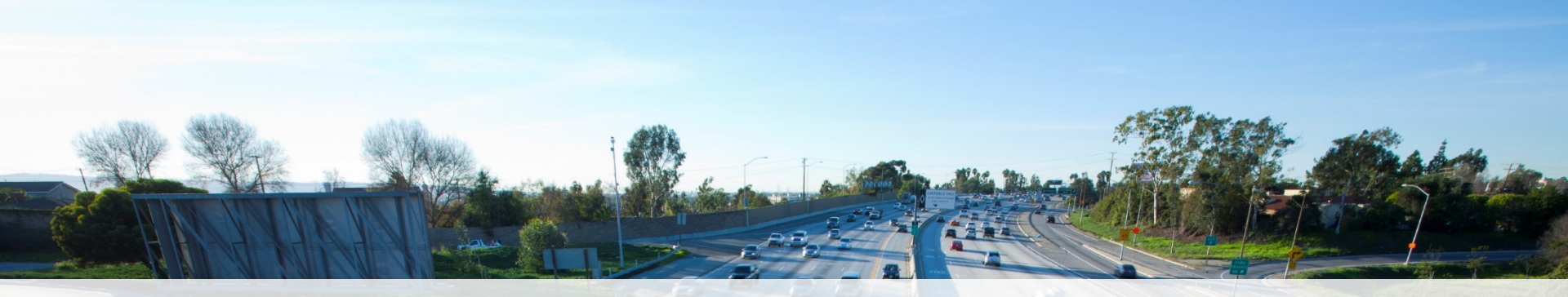

#### **Area-Wide Route Reports**

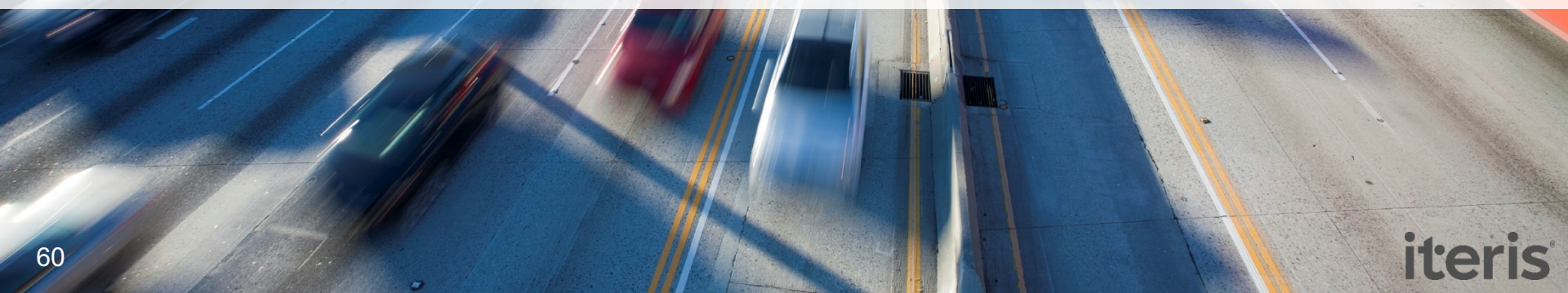

#### **Area-wide Route Reports**

#### **Route Performance**

• Performance across all routes for a given time and date

#### **Route Report Card**

• Travel times and speeds for AM (06:00 to 09:00), Midday(09:00 to 16:00) and PM (16:00 to 19:00) Peaks across all routes

#### **Time Comparison**

- Choose two time periods and compare the travel times across all routes
- Useful for before and after studies

|    |                                          | Overview 🔻                                       |                    |                                                       |  |
|----|------------------------------------------|--------------------------------------------------|--------------------|-------------------------------------------------------|--|
|    |                                          | Overview > Third Party Data > Roo                | .ite Report Card 🗸 | Routes Listing<br>Route Performance                   |  |
| 5  |                                          | 1d 7d 1m 3m 6m YTD 1y From 02/0                  | 1/2017 To 03/17/   | Route Report Card<br>Time Comparison<br>Real-Time Map |  |
|    |                                          | Reyword                                          | Road Type All      |                                                       |  |
|    |                                          | Time of Day: All, Include Days: All, Routes: All |                    |                                                       |  |
| 61 | © 2017 Iteris, Inc. All rights reserved. |                                                  |                    |                                                       |  |

#### **Area-wide Route Performance Report**

Area-wide Route Performance Report: See the performance of all routes for a specified time / date

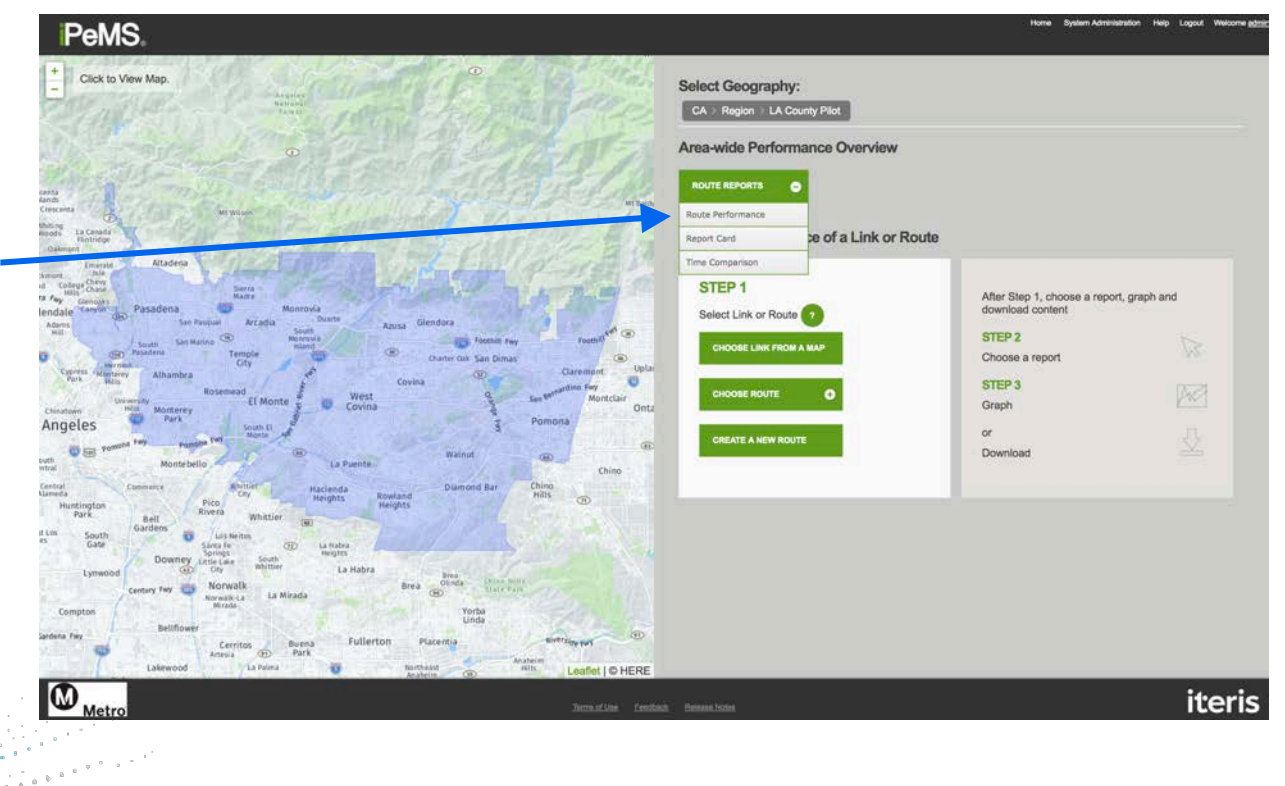

iteris

#### **Area-wide Route Performance Report**

- Understand the performance of all routes for a given time and date with key performance indicators.
- This report may be used for periodic performance monitoring.

| Surrent Location                   | Overview +                                                                                                    |                                                                                                    |                                                                       |                                                           |                                                        |                                                                                                    |                                                                     |                                                                                                    |                                                                        |  |  |  |  |
|------------------------------------|----------------------------------------------------------------------------------------------------|----------------------------------------------------------------------------------------------------|-----------------------------------------------------------------------|-----------------------------------------------------------|--------------------------------------------------------|----------------------------------------------------------------------------------------------------|---------------------------------------------------------------------|----------------------------------------------------------------------------------------------------|------------------------------------------------------------------------|--|--|--|--|
|                                    | Overview > Third                                                                                                    | I Party Data > Route P                                                                                                    | Performance +                                                         |                                                           |                                                        |                                                                                                    |                                                                     |                                                                                                    |                                                                        |  |  |  |  |
| BE Arcana Glandola (ED             | From 10/01/2016 To 10/31/2016                                                                                                    |                                                                                                    |                                                                       |                                                           |                                                        |                                                                                                    |                                                                     |                                                                                                    |                                                                        |  |  |  |  |
| S. D. Romeetilo Chino Mills. Chino | Quantity Average Spe                                                                                                    | Quantity         Average Speed         \$         Quantity2         Average Travel Time         \$         Quantity3         Travel Time Index (Freeflow)         \$ |                                                                       |                                                           |                                                        |                                                                                                    |                                                                     |                                                                                                    |                                                                        |  |  |  |  |
| Downey Norwalk Brea vorter         | Keyword                                                                                                    | Owne                                                                                                    | er <sup>2</sup> All 🕴 Road Typ                                        | e <sup>2</sup> All                                        |                                                        |                                                                                                    |                                                                     |                                                                                                    |                                                                        |  |  |  |  |
| Labrardo Park Ar Leafles I C HERE  | Tags' Select a tag_                                                                                                    |                                                                                                    |                                                                       |                                                           |                                                        |                                                                                                    |                                                                     |                                                                                                    |                                                                        |  |  |  |  |
| ools                               |                                                                                                    |                                                                                                    |                                                                       |                                                           | - FORMAT PAR                                           |                                                                                                    |                                                                     |                                                                                                    |                                                                        |  |  |  |  |
| lidevs                             | Time of Day 07:00 - 08:59                                                                                                    | <ol> <li>Include Days Tae, Wed, Tha</li> </ol>                                                                                                    |                                                                       |                                                           | and when the                                           |                                                                                                    |                                                                     |                                                                                                    |                                                                        |  |  |  |  |
| estern Administration              |                                                                                                    |                                                                                                    |                                                                       |                                                           |                                                        |                                                                                                    |                                                                     |                                                                                                    |                                                                        |  |  |  |  |
|                                    |                                                                                                    |                                                                                                    |                                                                       |                                                           |                                                        |                                                                                                    |                                                                     |                                                                                                    |                                                                        |  |  |  |  |
|                                    |                                                                                                    |                                                                                                    | VIEW TABLE                                                            | EXPORTIXT                                                 | EXPORT POF                                             |                                                                                                    |                                                                     |                                                                                                    |                                                                        |  |  |  |  |
|                                    |                                                                                                    |                                                                                                    | VIEW TABLE the                                                        |                                                           | EXPORTPOP                                              |                                                                                                    |                                                                     |                                                                                                    |                                                                        |  |  |  |  |
|                                    |                                                                                                    |                                                                                                    | VIEWTABLE                                                             | EXPORTIXE EXPORTIXES                                      | D EXPORTPOP                                            |                                                                                                    |                                                                     |                                                                                                    |                                                                        |  |  |  |  |
|                                    | Route ID = Route                                                                                                    | e Name 💈 Average Speed                                                                                                    | (mph) : Avg Travel Time (r                                            | nin) : Travel Time Index (                                | (FF) • Length (mi)                                     | Road Type                                                                                                    | t LOS                                                               | Owner                                                                                                    | t Tags t                                                               |  |  |  |  |
|                                    | Route ID = Route                                                                                                    | e Name  CAVerage Speed semead I- 20.06                                                                                                    | (mph) Avg Travel Time (r<br>15.98                                     | nin) = Travel Time Index (                                | (FF) • Length (mi)<br>5.2                              | Road Type<br>Arterial                                                                                                    | tos<br>c                                                            | Owner<br>System<br>Routes                                                                                           | Tags     pilot                                                         |  |  |  |  |
|                                    | Route ID 2 Route<br>141 NB Roi<br>150 to 1<br>182 Sierra<br>Bivd                                                                                                    | e Name = Average Speed<br>semaad I-<br>1-210<br>Madre 20.77                                                                                                    | (mph) = Avg Travel Time (r<br>15.98<br>9.48                           | nin) = Travel Time Index (<br>1.43<br>1.21                | (FF) • Length (mi)<br>5.2<br>3.3                       | <ul> <li>Road Type</li> <li>Arterial</li> <li>Arterial</li> </ul>                                                                         | tos<br>c<br>c                                                       | System<br>Routes<br>System<br>Routes                                                                                | C Tags C pilot                                                         |  |  |  |  |
|                                    | Route ID : Route<br>141 NB 800<br>182 Sterra<br>Bivd<br>261 Bivd 6<br>Pay to<br>Pay to                                                                                            | e Name : Average Speed<br>semand 1- 20.06<br>Madre 20.77<br>Isindale 20.25<br>Baldwin 20.25                                                                          | (mph) : Avg Travel Time (r<br>15.98<br>9.48<br>31.57                  | ISPONTAX III EPONTAX                                      | (FF) - Length (mi)<br>5.2<br>3.3<br>10.6               | <ul> <li>Road Type</li> <li>Arterial</li> <li>Arterial</li> <li>Arterial</li> </ul>                                                       | ÷ LOS<br>C<br>C                                                     | System<br>Routes<br>System<br>Routes<br>System<br>Routes                                                            | Tags     pilot     test                                                |  |  |  |  |
|                                    | Route ID 3 Route<br>141 NB Ro<br>142 Serra<br>182 Serra<br>182 Bivd<br>261 Bivd<br>261 Eastbo<br>201 Valley<br>Bouler                                                             | e Name = Average Speed<br>semaal 1-<br>20.06<br>Madre 20.77<br>iorado<br>iorado<br>Badoma<br>sund<br>vard 2<br>28                                                    | (mph) = Avg Travel Time (r<br>15.98<br>9.48<br>31.57<br>18.11         | EPONTAT E EPONTAS<br>1.43<br>1.21<br>1.17<br>1.14         | (FF) - Length (ml)<br>5.2<br>3.3<br>10.6<br>8.4        | Road Type     Arterial     Arterial     Arterial     Arterial     Arterial                                                                | C<br>C<br>C<br>B                                                    | Owner     System     Routes     System     Routes     System     Routes     System     Routes                       | <ul> <li>Tags =</li> <li>pilot</li> <li>pilot</li> <li>test</li> </ul> |  |  |  |  |
|                                    | Route ID 5 Routs<br>141 NB Ro<br>141 ND 5<br>182 Sierra<br>261 Bivd G<br>Pay to<br>201 Estion<br>201 Estion<br>201 Estion<br>201 Estion<br>201 Estion<br>201 Estion<br>201 Sierra | e Name : Average Speed<br>semaad 1- 20.06<br>Madre 20.77<br>ionado 20.25<br>is balowin 20.25<br>eard 2 28<br>xund 28.13                                              | (mph) = Avg Travel Time (r<br>15.98<br>9.48<br>31.57<br>18.11<br>18.3 | EPONTAT E EPONTAS<br>1.43<br>1.21<br>1.37<br>1.34<br>1.34 | (FP) - Length (ml)<br>5.2<br>3.3<br>10.6<br>8.4<br>8.5 | <ul> <li>Road Type</li> <li>Arterial</li> <li>Arterial</li> <li>Arterial</li> <li>Arterial</li> <li>Arterial</li> <li>Arterial</li> </ul> | <ul> <li>LOS</li> <li>C</li> <li>C</li> <li>B</li> <li>B</li> </ul> | Owner     System     Routes     System     Routes     System     Routes     System     Routes     System     Routes | <ul> <li>Yags 0</li> <li>pilot</li> <li>pilot</li> <li>test</li> </ul> |  |  |  |  |

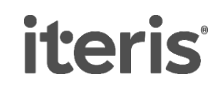

#### **Area-wide Route Report Card**

Travel times and speeds for AM, Midday and PM Peaks across all routes

iter

| LA County Pilot                                     |           |            |                                                          |                  |                   |                                     |                    |                    |                          |                             |                        |
|-----------------------------------------------------|-----------|------------|----------------------------------------------------------|------------------|-------------------|-------------------------------------|--------------------|--------------------|--------------------------|-----------------------------|------------------------|
| Current Location                                    | Overvia   | ew •       |                                                          |                  |                   |                                     |                    |                    |                          |                             |                        |
| A.                                                  | Overv     | view >     | Third Party D                                            | ata > Rou        | te Report Ca      |                                     |                    |                    |                          |                             |                        |
| Surbank<br>Burbank<br>talle, (B) Arceta Gambola (C) | From      | 10/01/     | 2016 To 10/3                                             | 1/2016           |                   |                                     |                    |                    |                          |                             |                        |
| les. Manufactor Distance Journal John               | N Keyw    | ord        |                                                          |                  | Owner* All        |                                     |                    |                    |                          |                             |                        |
| Downey' Norwalk Dra Vorta                           | Tags'     | Select     | a tag                                                    |                  |                   |                                     |                    |                    |                          |                             |                        |
| Lakewood Park A London I © HER<br>Maps 2rd Party    | e Pichida | Chiys: To  | e, Wed, Thu                                              |                  |                   |                                     |                    |                    | яном моне                |                             |                        |
| Tools                                               | 1         |            |                                                          |                  | 1                 |                                     |                    | EXPORTXLS          | 5 EXPORT POP             |                             |                        |
| System Administration                               |           |            |                                                          |                  |                   |                                     | (and all           |                    |                          |                             |                        |
|                                                     | Route     | e ID •     | Route Name                                               | Direction        | E Length (mi      | ) 🏦 Travel Ti                       | me AM (min)        | Travel Time MD (mi | n) 🕴 Travel Time PM (mir | a) © Average Speed AM (mph) | Average Speed MD (mph) |
|                                                     |           | 125        | Eastbound<br>Valley<br>Boulevard                         | SE               | 8.5               | 17.92                               |                    | 18.29              | 20.68                    | 28.69                       | 28.12                  |
|                                                     |           | 141        | NB Rosemead I-<br>10 to I-210                            | N                | 5.2               | 14.59                               |                    | 14.08              | 15.23                    | 22.3                        | 22.57                  |
|                                                     |           | 181        | Santa Anita<br>Avenue                                    | N                | 1.6               | 3.22                                |                    | 3.22               | 3.22                     | 30                          | 30                     |
|                                                     |           | 182        | Sierra Madre<br>Bivd                                     | E                | 3.3               | 9.46                                |                    | 9.02               | 8.79                     | 20.81                       | 21.8                   |
|                                                     |           | 201        | Eastbound<br>Valley<br>Boulevard 2                       | SE               | 8.4               | 17.74                               |                    | 18.1               | 20.56                    | 28.56                       | 28                     |
|                                                     |           | 261        | EB Colorado<br>Bivd Glendale<br>Fwy to Baldwin<br>Avenue | E                | 10.6              | 30.25                               |                    | 31.76              | 32.89                    | 21.19                       | 20.05                  |
|                                                     | Show (1   | 50 🐮 rec   | cords Showing 1 of                                       | 6 entries        |                   |                                     |                    |                    | 9                        | nt Previous 🚺 Next Last     |                        |
|                                                     |           |            |                                                          |                  |                   |                                     |                    |                    |                          |                             |                        |
|                                                     | Related   | d Third Pa | arty Data Reports: Ro                                    | utes Listing • R | loute Performance | <ul> <li>Route Report Ca</li> </ul> | d • Time Compariso | en • Real-Time Map |                          |                             |                        |

### **Area-wide Route Time Comparison**

- Choose two time periods and compare the travel times across all routes
- Useful for:

65

- Before and after studies
- Compare performance month on month

| A County Pilot                                                                                                    |                |                                                          |                      |                                                                                               |                    |                   |                        |            |               |                  |           |                |
|----------------------------------------------------------------------------------------------------|----------------|----------------------------------------------------------|----------------------|-----------------------------------------------------------------------------------------------|--------------------|-------------------|------------------------|------------|---------------|------------------|-----------|----------------|
| urrent Location                                                                                                    | Overview *     |                                                          |                      |                                                                                               |                    |                   |                        |            |               |                  |           |                |
|                                                                                                    | Overview :     | > Third Party D                                          | ata > Time           | Comparison                                                                                    | •                  |                   |                        |            |               |                  |           |                |
| Britani<br>R. (ED) Arcana Clandera (100                                                                                                    | From 10/20     | 16 To 11/3                                               |                      |                                                                                               |                    |                   |                        |            |               |                  |           |                |
| S. D Romania Directoria Directori Directori Directoria Directoria Directoria Directoria Directoria | Keyword        |                                                          | Ov                   |                                                                                               |                    |                   |                        |            |               |                  |           |                |
| Downey' Norwalk True Vorter                                                                                                    | Tags' Select   | a tag.                                                   |                      |                                                                                               |                    |                   |                        |            |               |                  |           |                |
| Lakewood, Buena (D) Linda (R)                                                                                                    |                |                                                          |                      |                                                                                               |                    |                   |                        |            |               |                  |           |                |
| aps 3rd Party                                                                                                    | Time of Day 07 | 00 - 07.59. Include De                                   | is Mori, Tun, Wed, T | hu, Fri                                                                                       |                    |                   | SHOW                   | KORE (III) |               |                  |           |                |
| ools                                                                                                    |                |                                                          |                      | (111)                                                                                         | VIEW TABLE         | EXPORT TXT IT     | EXPORTALS A EX         | PORTPOP    |               |                  |           |                |
| estern Administration                                                                                                    |                |                                                          |                      |                                                                                               | international dist | terrener terrener | enternational (MMC1010 |            |               |                  |           |                |
|                                                                                                    | Route ID       | Route Name                                               | Direction            | Description                                                                                   | Length (mi)        | October 2016      | November 2016          | Difference | 96 Difference | Owner            | Road Type | : Tags         |
|                                                                                                    | 181            | Santa Anita<br>Avenue                                    | N                    | Santa Anita<br>Avenue                                                                         | 1.6                | 3.22              | 3.22                   | ٥          | 0.00%         | System<br>Routes | Arterial  | test           |
|                                                                                                    | (14)           | NB Rosemead I-<br>10 to I-210                            | N                    | NB Rosemead<br>from 1-10 to 1-<br>210                                                         | 5.2                | 14.9              | 13.67                  | -1.23      | -8.26%        | System<br>Routes | Arterial  | pilot          |
|                                                                                                    | 261            | EB Colorado<br>Bivd Glendale<br>Fwy to Baldwin<br>Avenue | 1                    | EB Colorado<br>Boulevard<br>Glendale to<br>Arcadia                                            | 10.6               | 31.2              | 30.21                  | -0.99      | -3.17%        | System<br>Routes | Arterial  | test           |
|                                                                                                    | 182            | Sierra Madre<br>Bivd                                     | ε                    | Sierra Madre<br>Boulevard<br>between<br>Orange Grove<br>Boulevard and<br>Nichilinda<br>Avenue | 3.3                | 10.18             | 10.01                  | -0.17      | -1.67%        | System<br>Routes | Arterial  | pilot          |
|                                                                                                    | 201            | Eastbound<br>Valley<br>Boulevard 2                       | se                   | test route                                                                                    | 8.4                | 17.72             | 17.52                  | -0.2       | -1.13%        | System<br>Routes | Arterial  |                |
|                                                                                                    | 125            | Eastbound<br>Valley<br>Boulevard                         | SE                   | Eastbound<br>Valley<br>Boulevand from<br>1-605 to<br>Fairway Drive                            | 8.5                | 17.91             | 17.74                  | -0.17      | -0.95%        | System<br>Routes | Arterial  | pilot,<br>test |

No routes got slower during the AM peak in November vs October

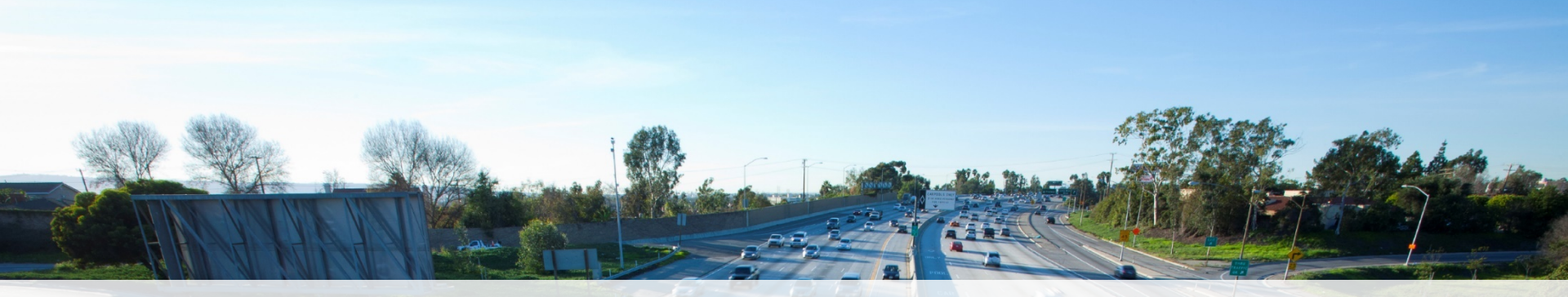

#### Exercises

iteris

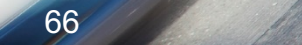

#### Exercise

Navigate to Route ID 281 (Rosemead Blvd NB: Beverly Blvd to Orange Grove Blvd) and answer the following questions

- Plot the timeseries of hourly average speeds and vehicle-hours of delay (freeflow) between 9/1/15 and 10/31/15
  - When was the lowest speed measured? What was it?
  - What was the corresponding vehicle-hours of delay during that hour?
- Navigate to the Performance > Analysis > Contours and visualize the speeds for that same day with the lowest speed. What patterns do you observe?
- Navigate to the Performance > Aggregates > Time of Day report and plot the mean, min, and max Delay in Minutes (Freeflow) for Tues-Thurs in Sep-Oct 2015.
  - What is the average minutes of delay at 6pm?
  - What was the highest minutes of delay at 6pm?

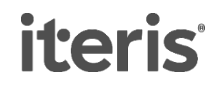

# **Thank You!**

#### **Questions?**

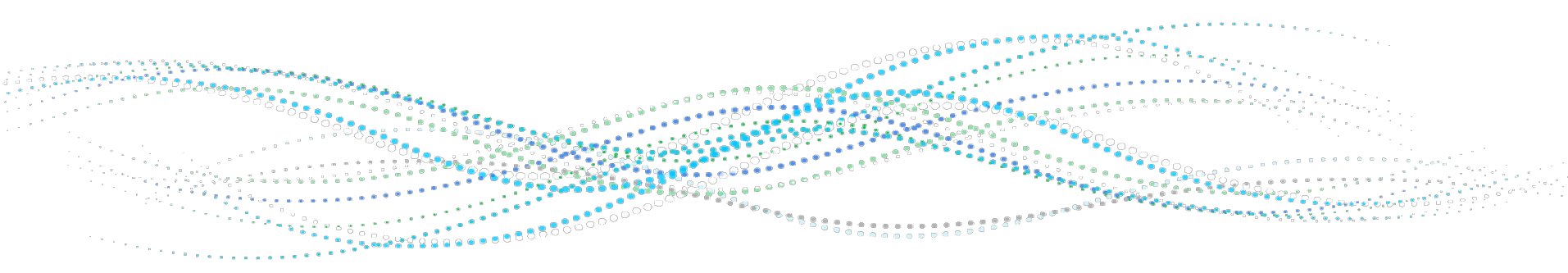

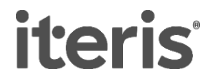